# BECKHOFF

# CB3263-XXXX

## Manual

rev. 0.4

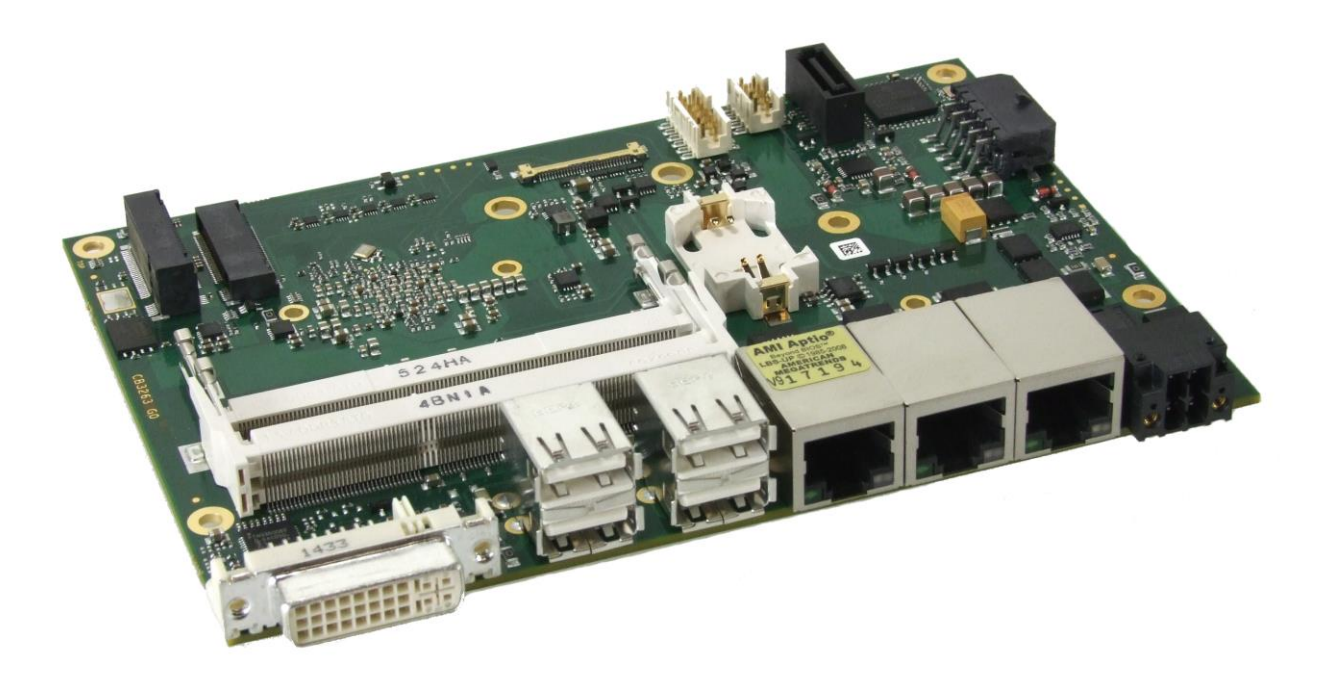

phone: fax: email: web: +49 (0) 52 46/963-0 +49 (0) 52 46/963-198 info@beckhoff.de www.beckhoff.de

## Contents

| 0                                     | Document History    |                                                    |    |  |  |
|---------------------------------------|---------------------|----------------------------------------------------|----|--|--|
| 1                                     | Introduc            | duction                                            |    |  |  |
|                                       | 1.1 Not             | es on the Documentation                            | 7  |  |  |
|                                       | 1.1.1               | Disclaimer                                         | 7  |  |  |
|                                       | 1.1.2               | Copyright                                          | 7  |  |  |
|                                       | 1.2 Saf             | ety Instructions                                   | 8  |  |  |
|                                       | 1.2.1               | Disclaimer                                         | 8  |  |  |
|                                       | 1.2.2               | Description of Safety Symbols                      | 9  |  |  |
|                                       | 1.3 FC              | C Approvals for the United States of America       | 9  |  |  |
|                                       | 1.4 FC              | C Approval for Canada                              | 9  |  |  |
|                                       | 1.5 Ess             | ential Safety Measures                             | 10 |  |  |
|                                       | 1.5.1               | Operator's Obligation to Exercise Diligence        | 10 |  |  |
|                                       | 1.5.2               | National Regulations Depending on the Machine Type | 10 |  |  |
|                                       | 1.5.3               | Operator Requirements                              | 10 |  |  |
|                                       | 1.6 Fur             | ictional Range                                     | 11 |  |  |
| 2                                     | Overvie             | Ŭ                                                  | 12 |  |  |
|                                       | 2.1 Fea             | tures                                              | 12 |  |  |
|                                       | 2.2 Fea             | ture List                                          | 13 |  |  |
|                                       | 2.3 Spe             | cifications and Documents                          | 14 |  |  |
| 3                                     | Detailed            | Description                                        | 15 |  |  |
| -                                     | 3.1 Pov             | ver Supply / UPS                                   | 15 |  |  |
|                                       | 3.2 SU              | PS                                                 | 15 |  |  |
|                                       | 3.3 CP              | 1                                                  | 15 |  |  |
|                                       | 3.4 Me              | -<br>morv                                          | 15 |  |  |
|                                       | 3.5 M.2             |                                                    | 15 |  |  |
| 4                                     | Connec              | tors                                               | 17 |  |  |
|                                       | 4.1 Cor             | nnector Map                                        | 18 |  |  |
|                                       | 4.2 Pov             | ver Supply                                         | 19 |  |  |
|                                       | 4.2.1               | Mainboard Power Supply                             | 19 |  |  |
|                                       | 4.2.2               | Power Supply for Peripherals (I-PEX)               | 20 |  |  |
|                                       | 4.2.3               | Power Supply for Peripherals (SATA)                | 21 |  |  |
|                                       | 4.2.4               | S-UPS                                              | 22 |  |  |
|                                       | 4.2.5               | External CMOS Battery                              | 23 |  |  |
|                                       | 4.3 Fro             | nt Panel Connectors                                | 24 |  |  |
|                                       | 4.3.1               | DVI / HDMI / VGA                                   | 24 |  |  |
|                                       | 4.3.2               | USB                                                | 26 |  |  |
|                                       | 4.3.3               | LAN                                                | 27 |  |  |
|                                       | 4.4 Inte            | rnal Connectors                                    | 28 |  |  |
|                                       | 4.4.1               | Memory                                             | 28 |  |  |
|                                       | 4.4.2               | M.2 2280 (Keying B)                                | 31 |  |  |
|                                       | 4.4.3               | M.2 2242 (Keying B)                                | 33 |  |  |
| 4.4.4 DVI/HDMI/DisplayPort and USB3.0 |                     | DVI/HDMI/DisplayPort and USB3.0                    | 35 |  |  |
|                                       | 4.4.5               | SATA Interface                                     | 37 |  |  |
| 5                                     | BIOS Settings       |                                                    |    |  |  |
|                                       | 5.1 General Remarks |                                                    |    |  |  |
|                                       | 5.2 Main            |                                                    |    |  |  |

#### Contents

|       | 5.3         | Adva   | anced                                      | 40 |
|-------|-------------|--------|--------------------------------------------|----|
|       | 5.3.        | 1      | ACPI Settings                              | 42 |
|       | 5.3.2       | 2      | H/W Monitor                                | 43 |
| 5.3.3 |             | 3      | CPU Configuration                          | 44 |
| 5.3.4 |             | 4      | PPM Configuration                          | 47 |
|       | 5.3.        | 5      | SATA Configuration                         | 48 |
|       | 5.3.0       | 6      | Miscellaneous Configuration                | 49 |
|       | 5.3.        | 7      | Network Stack                              | 50 |
|       | 5.3.8       | 8      | Power Controller Options                   | 51 |
|       | 5.3.9       | 9      | CSM Configuration                          | 52 |
|       | 5.3.        | 10     | Advanced-Menü-NVMe Configuration           | 53 |
|       | 5.3.        | 11     | SDIO Configuration                         | 54 |
|       | 5.3.        | 12     | USB Configuration                          | 55 |
|       | 5.3.        | 13     | Security Configuration                     | 56 |
|       | 5.3.        | 14     | Intel(R) I210 Gigabit Network Connection   | 57 |
|       | 5.3.        | 15     | Driver Health                              | 59 |
|       | 5.4         | Chip   | set                                        | 61 |
|       | 5.4.        | 1.     | North Bridge                               | 62 |
|       | 5.4.2       | 2      | South Bridge                               | 66 |
|       | 5.5         | Secu   | urity                                      | 70 |
|       | 5.5.        | 1      | Secure Boot menu                           | 71 |
|       | 5.6         | Boot   |                                            | 73 |
|       | 5.6.        | 1      | Advanced Fixed Boot Order Parameters       | 74 |
|       | 5.7         | Save   | e & Exit                                   | 75 |
|       | 5.8         | BIOS   | S-Update                                   | 76 |
| 6     | Mec         | hanic  | cal Drawings                               | 77 |
|       | 6.1         | РСВ    | : Mounting Holes                           | 77 |
|       | 6.2         | PCB    | : Die Center                               | 78 |
|       | 6.3         | PCB    | : Pin 1 Dimensions                         | 79 |
|       | 6.4         | PCB    | : Outlines                                 | 80 |
| 7     | Tec         | hnica  | I Data                                     | 81 |
|       | 7.1         | Elec   | trical Data                                | 81 |
|       | 7.2         | Envi   | ronmental Conditions                       | 81 |
|       | 7.3         | Ther   | mal Specifications                         | 82 |
| 8     | Sup         | port a | and Service                                | 83 |
|       | 8.1         | Beck   | choff's Branch Offices and Representatives | 83 |
|       | 8.2         | Beck   | <pre>shoff Support</pre>                   | 83 |
|       | 8.3         | Beck   | khoff Service                              | 83 |
|       | 8.4         | Beck   | khoff Headquarters                         | 83 |
| I     | Ann         | ex: P  | ost-Codes                                  | 85 |
| II    | Ann         | ex: R  | lesources                                  | 86 |
|       | IO Ran      | nge    |                                            | 86 |
|       | Memor       | ry     |                                            | 86 |
|       | Interru     | pt     |                                            | 86 |
|       | PCI De      | evices | 5                                          | 87 |
|       | SMB Devices |        |                                            |    |

## 0 Document History

|     | Version | Changes                                       |  |  |  |
|-----|---------|-----------------------------------------------|--|--|--|
| 0.1 |         | first pre-release                             |  |  |  |
| 0.2 |         | updated BIOS chapter                          |  |  |  |
| 0.3 |         | added chapter LEDs                            |  |  |  |
|     |         | corrected I-PEX connector pinout              |  |  |  |
| 0.4 |         | changed M.2 description                       |  |  |  |
|     |         | corrected power supply connector pinout       |  |  |  |
|     |         | updated M.2 pinouts for M.2 2280 and M.2 2242 |  |  |  |

All company names, brand names, and product names referred to in this manual are registered or unregistered trademarks of their respective holders and are, as such, protected by national and international law.

## 1 Introduction

## **1.1** Notes on the Documentation

This description is only intended for the use of trained specialists in control and automation engineering who are familiar with the applicable national standards. It is essential that the following notes and explanations are followed when installing and commissioning these components.

The responsible staff must ensure that the application or use of the products described satisfy all the requirements for safety, including all the relevant laws, regulations, guidelines and standards.

#### 1.1.1 Disclaimer

The documentation has been prepared with care. The products described are, however, constantly under development.

For that reason the documentation is not in every case checked for consistency with performance data, standards or other characteristics.

None of the statements of this manual represents a guarantee (Garantie) in the meaning of § 443 BGB of the German Civil Code or a statement about the contractually expected fitness for a particular purpose in the meaning of § 434 par. 1 sentence 1 BGB.

In the event that it contains technical or editorial errors, we retain the right to make alterations at any time and without warning.

No claims for the modification of products that have already been supplied may be made on the basis of the data, diagrams and descriptions in this documentation.

## 1.1.2 Copyright

© This documentation is copyrighted. Any reproduction or third party use of this publication, whether in whole or in part, without the written permission of Beckhoff Automation GmbH & Co. KG, is forbidden.

## 1.2 Safety Instructions

Consider the following safety instructions and descriptions!

Product specific safety instructions are to be found on the following pages or in the areas mounting, wiring, commissioning etc.

#### 1.2.1 Disclaimer

All the components are supplied in particular hardware and software configurations appropriate for the application. Modifications to hardware or software configurations other than those described in the documentation are not permitted, and nullify the liability of Beckhoff Automation GmbH & Co. KG.

#### 1.2.2 Description of Safety Symbols

The following safety symbols are used in this documentation. You have to read the safety symbols carefully and adhere them strictly!

|           | Acute risk of injury!                                                                                                    |
|-----------|----------------------------------------------------------------------------------------------------|
|           | If you do not adhere the safety advise adjoining this symbol, there is immediate danger to life and health of individuals! |
| DANGER    |                                                                                                    |
|           | Risk of injury!                                                                                                    |
|           | If you do not adhere the safety advise adjoining this symbol, there is danger to life<br>and health of individuals!        |
| WARNING   |                                                                                                    |
|           | Hazard to devices and environment                                                                                          |
|           |                                                                                                    |
|           | If you do not adhere the safety advise adjoining this symbol, there is obvious hazard to individuals!                      |
| CAUTION   |                                                                                                    |
|           | Hazard to devices and environment                                                                                          |
| !         | If you do not adhere the notice adjoining this symbol, there is obvious hazard to materials and environment.               |
| Attention |                                                                                                    |
|           | Note or pointer                                                                                                    |
|           | This symbol indicates information that contributes to better understanding                                                 |
|           |                                                                                                    |
| Notice    |                                                                                                    |

## **1.3 FCC Approvals for the United States of America**

FCC: Federal Communications Commission Radio Frequency Interference Statement

This equipment has been tested and found to comply with the limits for a Class A digital device, pursuant to Part 15 of the FCC Rules. These limits are designed to provide reasonable protection against harmful interference when the equipment is operated in a commercial environment. This equipment generates, uses, and can radiate radio frequency energy and, if not installed and used in accordance with the instruction manual, may cause harmful interference to radio communications. Operation of this equipment in a residential area is likely to cause harmful interference in which case the user will be required to correct the interference at his own expense.

## **1.4 FCC Approval for Canada**

#### FCC: Canadian Notice

This equipment does not exceed the Class A limits for radiated emissions as described in the Radio Interference Regulations of the Canadian Department of Communications.

## **1.5 Essential Safety Measures**

#### 1.5.1 Operator's Obligation to Exercise Diligence

The operator must ensure that

- the product is only used for its intended purpose
- o the product is only operated in sound condition and in working order
- the instruction manual is in good condition and complete, and always available for reference at the location where the products are used
- o the product is only used by suitably qualified and authorised personnel
- the personnel is instructed regularly about relevant occupational safety and environmental protection aspects
- the operating personnel is familiar with the operating manual and in particular the safety notes contained herein

#### 1.5.2 National Regulations Depending on the Machine Type

Depending on the type of machine and plant in which the product is used, national regulations governing the controllers of such machines will apply, and must be observed by the operator. These regulations cover, amongst other things, the intervals between inspections of the controller. The operator must initiate such inspections in good time.

#### 1.5.3 Operator Requirements

• Read the operating instructions

All users of the product must have read the operating instructions for the system they work with.

• System know-how

All users must be familiar with all accessible functions of the product.

## 1.6 Functional Range

The descriptions contained in the present documentation represent a detailed and extensive product description. As far as the described motherboard was acquired as an integral component of an Industrial PC from Beckhoff Automation GmbH & Co. KG, this product description shall be applied only in limited scope. Only the contractually agreed specifications of the corresponding Industrial PC from Beckhoff Automation GmbH & Co. KG shall be relevant. Due to several models of Industrial PCs, variations in the component placement of the motherboards are possible. Support and service benefits for the built-in motherboard will be rendered by Beckhoff Automation GmbH & Co. KG exclusively as specified in the product description (inclusive operation system) of the particular Industrial PC.

## 2 Overview

## 2.1 Features

The CB3263 is a highly complex 3,5-inch board which incorporates complete motherboard functionality. It's based on a System-On-Chip (SoC) of Intel®'s Atom E3800 product family. Modern low voltage DDR3L technology provides top-notch memory performance, accomodating up to 16 GByte of RAM (DDR3L-1333) via SO-DIMM204.

The frontpanel provides standard interfaces, such as a DVI/HDMI/DisplayPort connector, 3 Gigabit LAN interfaces and 4 USB2.0 interfaces.

The CB3263 also provides internal interfaces, such as an 30pin I-PEX connector, which makes DVI/HDMI/DP signals and a USB3.0 interface available, a SATA connector and two M.2(B) sockets, which make PCI Express (1 x PCIe x1) and SATA signals available.

The power supply is realized via a 4pin connector. For connected peripherals, such as a display or a SSD, the CB3263 provides two additional power supplies via internal FCI connectors.

Input voltage is 24V.

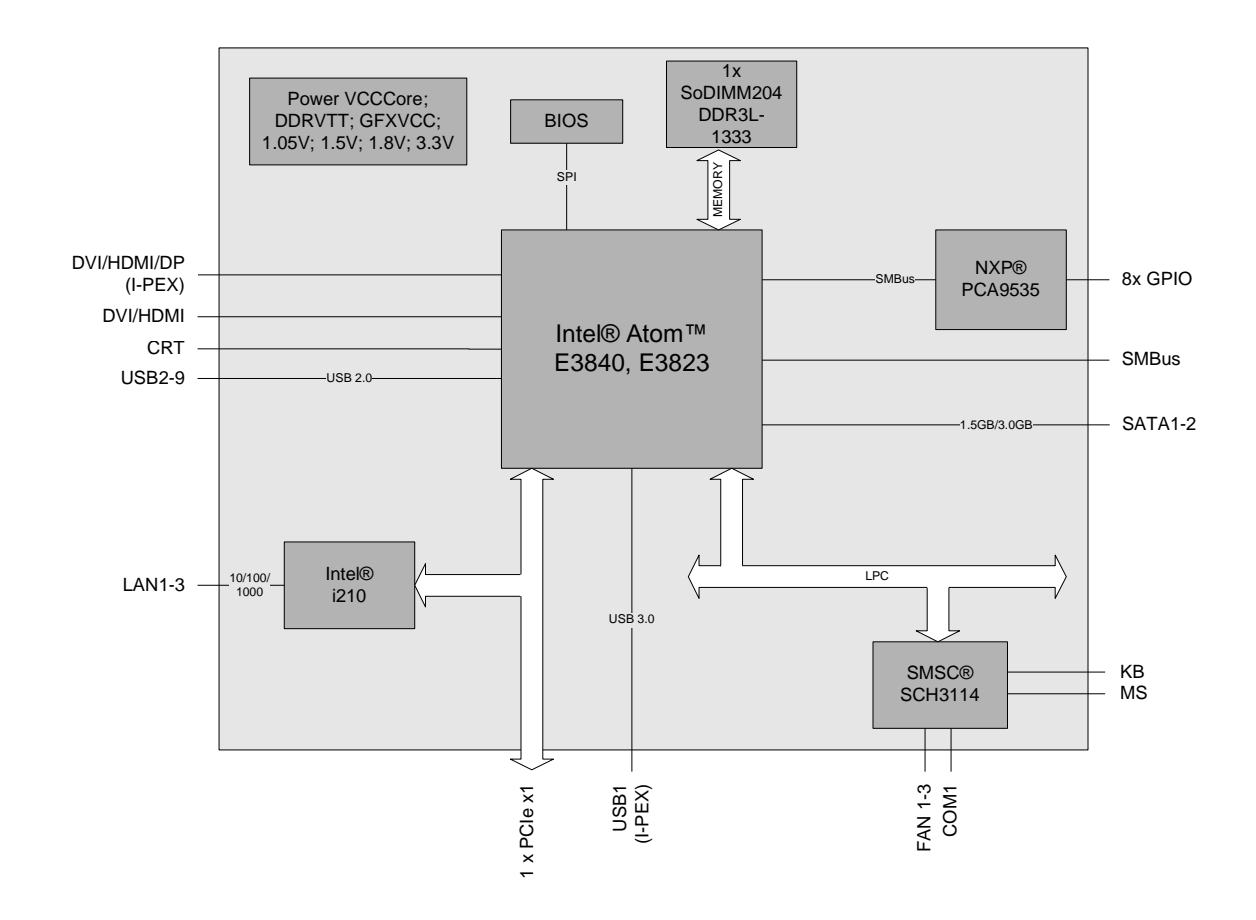

## 2.2 Feature List

| CB3263       | 3,5"-Board                                                                                                    |  |  |  |
|--------------|----------------------------------------------------------------------------------------------------|--|--|--|
| CPU          | Atom™ E3845 (QC, 2M, 1.91 GHz), TDP 10W                                                                                              |  |  |  |
|              | Atom™ E3827 (DC, 1M, 1.75 GHz), TDP 8W                                                                                               |  |  |  |
|              | Atom™ E3826 (DC, 1M, 1.46 GHz), TDP 7W                                                                                               |  |  |  |
|              | Atom™ E3825 (DC, 1M, 1.33 GHz), TDP 6W                                                                                               |  |  |  |
|              | Atom™ E3815 (SC, 1M, 1.46 GHz), TDP 5W                                                                                               |  |  |  |
| Memory       | Variants with Intel® Atom™ E3815 oder E3825: 1 socket with DDR3L@1066/1333MHz à 8GB                                                  |  |  |  |
|              | Variants with Intel® Atom™ E3826, E3827 or E3845: 2 sockets,<br>each with 1x DDR3L @ 1066/1333MHz à 8GB (up to 16GB total<br>memory) |  |  |  |
| I/O          | 1 x SATA 2.0                                                                                                    |  |  |  |
|              | 1 x I-PEX                                                                                                    |  |  |  |
|              | 1 x M.2(B) Typ 2242 for SSD connection (SATA)                                                                                        |  |  |  |
|              | 1 x M.2(B) Typ 2280 for PCIe connection                                                                                              |  |  |  |
|              | 4 x USB 2.0                                                                                                    |  |  |  |
|              | 3 x GBit-LAN, Intel® i210                                                                                                    |  |  |  |
|              | 1 x DVI-I (DVI / HDMI / DP)                                                                                                    |  |  |  |
| Graphics     | HDMI / DVI: 1920 x 1200 (at 16:10), 1920 x 1600 (at 16:9)                                                                            |  |  |  |
|              | DP / eDP: 2560 x 1600 (at 16:10), 2560 x 1440 (at 16:9)                                                                              |  |  |  |
| RTC          | changeable horizontal onboard battery                                                                                                |  |  |  |
| BIOS         | AMI® Aptio V                                                                                                    |  |  |  |
| Power Supply | 16V - 36V input voltage range                                                                                                    |  |  |  |
|              | Over- and undervoltage protection                                                                                                    |  |  |  |
|              | S-UPS connection                                                                                                    |  |  |  |
|              | Reverse voltage protection                                                                                                    |  |  |  |
|              | not galvanically isolated                                                                                                    |  |  |  |
| Format       | 102 mm x 147 mm                                                                                                    |  |  |  |

## 2.3 Specifications and Documents

In making this manual and for further reading of technical documentation, the following documents, specifications and web-pages were used and are recommended.

- PCI specification Version 2.3 bzw. 3.0 <u>www.pcisig.com</u>
- PCI Express® Base specification Version 2.0 <u>www.pcisig.com</u>
- ACPI specification Version 3.0 www.acpi.info
- ATA/ATAPI specification Version 7 Rev. 1 <u>www.t13.org</u>
- USB specifications <u>www.usb.org</u>
- SM-Bus specification Version 2.0 <u>www.smbus.org</u>
- Intel® Chip Description Intel® Atom™ Processor E3800 Product Family datasheet <u>www.intel.com</u>
- Intel® Chip Description i210 Datasheet www.intel.com
- SMSC® Chip Description SCH3114 Datasheet <u>www.smsc.com</u> (NDA required)
- American Megatrends® Aptio<sup>™</sup> Text Setup Environment (TSE) User Manual <u>www.ami.com</u>
- American Megatrends® Aptio™ 4.x Status Codes <u>www.ami.com</u>

## **3** Detailed Description

## 3.1 Power Supply / UPS

The CB3263 needs an external power supply of 24V (will tolerate 20V-30V). It is also used for charging any UPS device that may be present. This UPS device is either capacitor-based or connected externally as a Pb-battery pack. With a UPS installed and charged, the module can stay operational even when a power failure occurs. A capacitor-based UPS can keep the board alive only for a few seconds while a Pb-battery typically allows for several minutes of continued operation. The exact amount of time is hard to predict as it also depends on factors such as the UPS' charge level at the time of the power failure, CPU/chipset power consumption etc. Generally, a Pb-battery needs a much longer time to reach full charge level compared to a capacitor-based UPS.

## 3.2 SUPS

Optionally the CB3263 can be equipped with a plug-in SUPS, which can keep the board alive over a short period of time in case of power failure or voltage fluctuation. The exact amount of time is hard to predict as it also depends on factors such as the SUPS' capacitors and the boards' power consumption etc. The capacitors size is only limited by the required space.

## 3.3 CPU

The motherboard employs an Intel® Atom<sup>™</sup> processor of the E3800 family, which is a system-on-chip (SoC) being optimized for low power consumption, while at the same time providing state-of-the-art computing performance.

The processors include a second level cache of 512 KByte. They also offer many features known from the desktop range such as MMX2, serial number, loadable microcode etc.

The Atom<sup>™</sup> CPU operates in an extended range of thermal conditions and therefore is capable for use in industrial systems.

## 3.4 Memory

The CB3263 is equipped with two SO-DIMM204 sockets for DDR3L-1333-RAM. For technical and mechanical reasons it is possible that particular memory modules cannot be employed. Please ask your distributor for recommended memory modules.

With currently available SO-DIMM204 modules a memory extension up to 16 GByte is possible - depending on the variants components. Product variants with Intel® Atom processors E3815 or E3825 provide only one memory socket. Therefore with those variants a memory extension is possible only up to 8 GByte.

If both memory sockets are in use, notice that you must use identical memory modules.

Please notice, that if only one memory socket shall be used, this one must be the memory socket U500 (which is the lower one).

## 3.5 M.2

Depending on the type of card, add-in cards, which comply with the M.2 specification, come in a very small format and with flexible dimensions. Different key IDs support different interfaces, as there are up to four PCI Express lanes, SATA and/or USB3.0 (see table below).

M.2 cards can be easily inserted: just plug them into the slot and fix it with a fixing screw.

Cards of different types have different keyings. Depending on the supported type, one port can receive add-in cards of one ore various types.

| Key ID        | Available Interfaces                                             |  |  |  |
|---------------|------------------------------------------------------------------|--|--|--|
| A             | PCIe x2, USB 2.0, I <sup>2</sup> C and DP                        |  |  |  |
| B*            | PCIe x2, SATA, USB 2.0/3.0 Audio, UIM, HSIC,<br>SSIC, I²C, SMBus |  |  |  |
| C, D          | Reserved                                                         |  |  |  |
| E             | PCIe x2, USB2.0, I²C, SDIO, UART, PCM                            |  |  |  |
| F             | Future Memory Interface (FMI)                                    |  |  |  |
| G, H, J, K, L | Reserved                                                         |  |  |  |
| М             | PCIe x4, SATA and SMBus                                          |  |  |  |

 $^{\ast}$  With its M.2 socket the CB3263 supports keying B M.2 modules.

|        | Driver Compatibility                                                                                    |
|--------|----------------------------------------------------------------------------------------------------|
| Í      | For optimal driver compatibility we recommend the use of a Microsoft® Windows® 8 operating system.      |
| Notice | If you use an add-in card, which is not or not fully supported, the BIOS will display an error message. |

## **4** Connectors

This section describes all the connectors found on the CB3263.

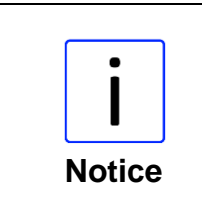

#### Please consider the requirements on the cabling!

For most interfaces, the cables must meet certain requirements. For instance, USB 2.0 requires twisted and shielded cables to reliably maintain full speed data rates. Restrictions on maximum cable length are also in place for many high speed interfaces and for power supply. Please refer to the respective specifications and use suitable cables at all times.

## 4.1 Connector Map

Please use the connector map below for quick reference. Only connectors on the component side are shown. For more information on each connector refer to the table below.

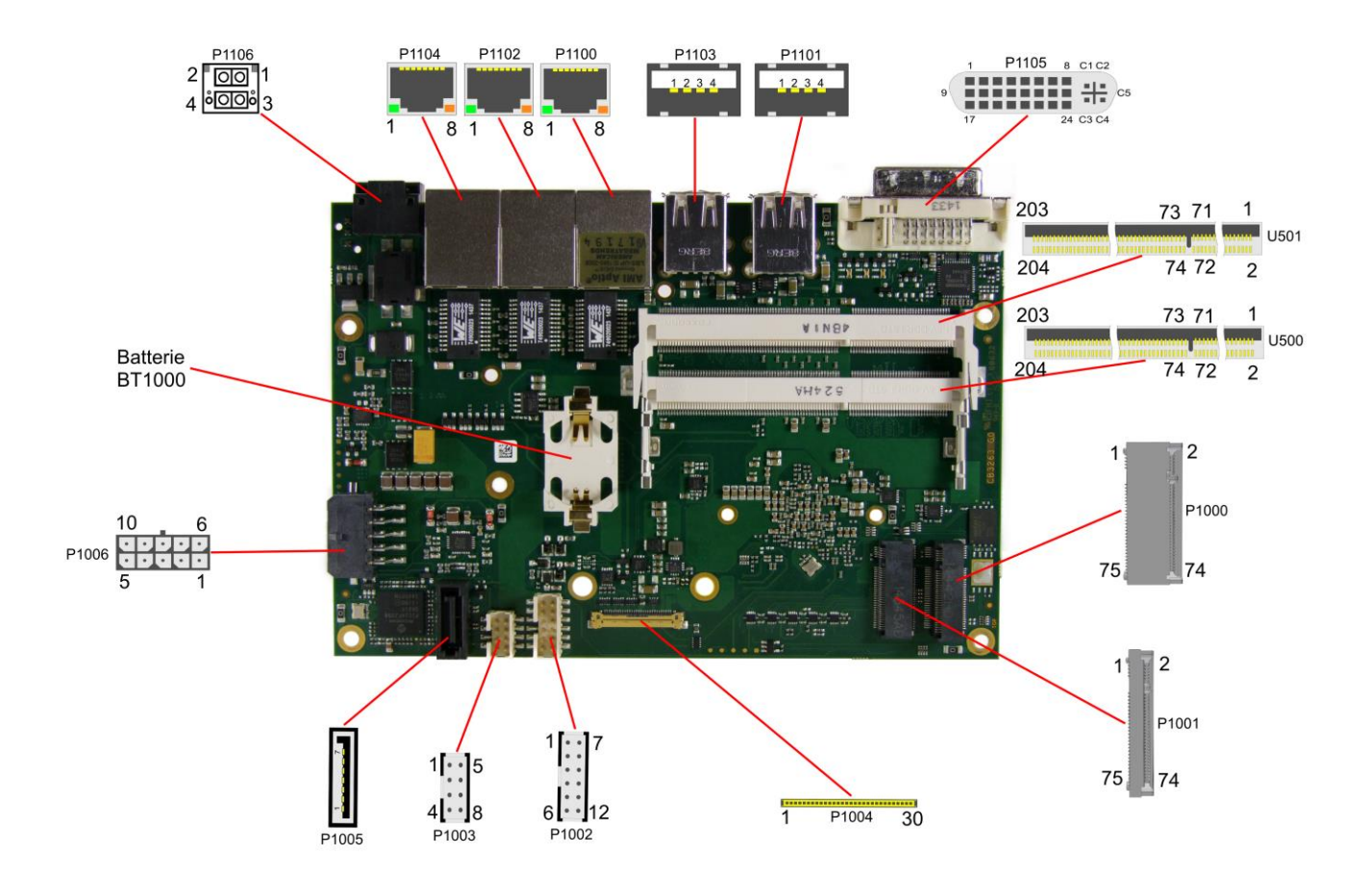

| RefNo.    | Function                               | Page  |
|-----------|----------------------------------------|-------|
| U500/501  | "Memory"                               | p. 28 |
| P1000     | "M.2 2280 (Keying B)"                  | p. 31 |
| P1001     | "M.2 2242 (Keying B)"                  | p. 33 |
| P1002     | "Power Supply for Peripherals (I-PEX)" | p. 20 |
| P1003     | "Power Supply for Peripherals (SATA)"  | p. 21 |
| P1004     | "DVI/HDMI/DisplayPort and USB3.0"      | p. 35 |
| P1005     | "SATA Interface"                       | p. 37 |
| P1006     | "S-UPS"                                | p. 22 |
| P1100/2/4 | "LAN"                                  | p. 27 |
| P1101/3   | "USB"                                  | p. 26 |
| P1105     | "DVI / HDMI / VGA"                     | p. 24 |
| P1106     | "Mainboard Power Supply"               | p. 19 |

## 4.2 Power Supply

#### 4.2.1 Mainboard Power Supply

The power supply of the CB3263 is realized via a 2x2pin connector (P20THR-1787014). The main 24V power lines are assigned to pin 3.

If a UPS is present you need to have a possibility to shut down the board in a regular way without activating the UPS, thereby preventing premature aging of UPS components. That's what pin 1 (PC\_START) is for. When pulled high (24V) a regular shutdown without UPS activity is triggered. As a part of this regular shutdown pin 2 (PC\_AKTIV) is pulled from 24V to 0V.

| Manufacturer | Description    | Mating Connector               |  |
|--------------|----------------|--------------------------------|--|
| Phoenix      | P20THR-1787014 | DFMC 1,5/ 2-ST-3,5-LR- 1790292 |  |

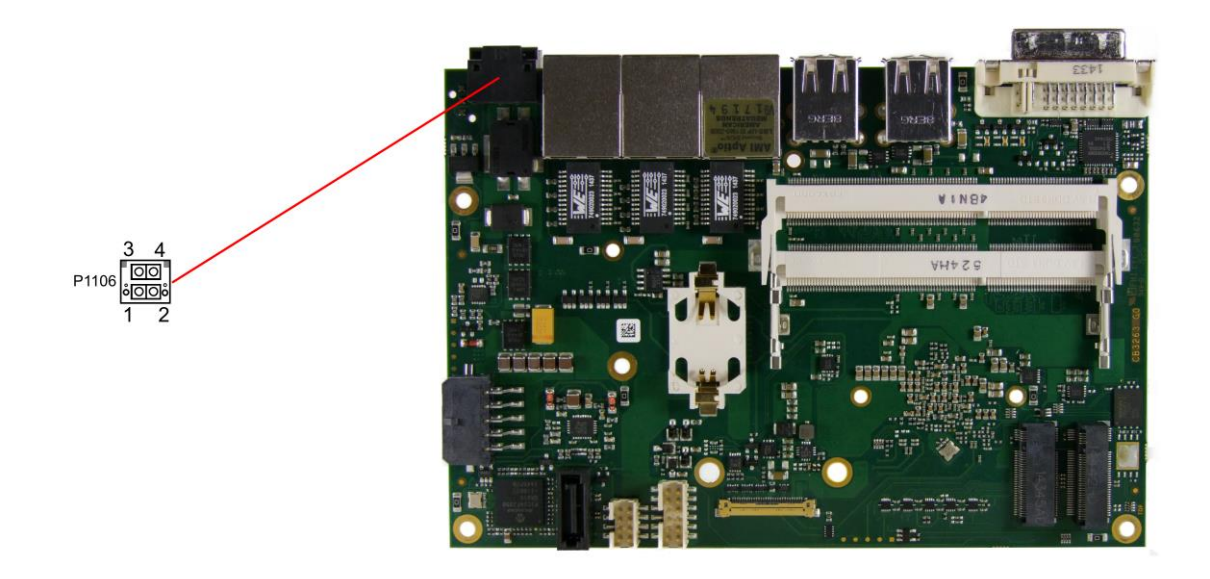

| Description      | Name     | Pin |   | Name     | Description |
|------------------|----------|-----|---|----------|-------------|
| PC Start         | PC_START | 1   | 2 | PC_AKTIV | PC Status   |
| Power Supply 24V | Vin      | 3   | 4 | GND      | Ground      |

## 4.2.2 Power Supply for Peripherals (I-PEX)

The CB3263 has a 2x6pin connector, which provides the power supply for displays, which are connected via I-PEX.

Maximum current is 6 amperes for VCC combined (2A per contact), and also 6 amperes for 12V (2A per contact).

| Manufacturer | Description        | Mating Connector |  |
|--------------|--------------------|------------------|--|
| FCI          | FCI 98424-G52-12LF | FCI 90311-012LF  |  |

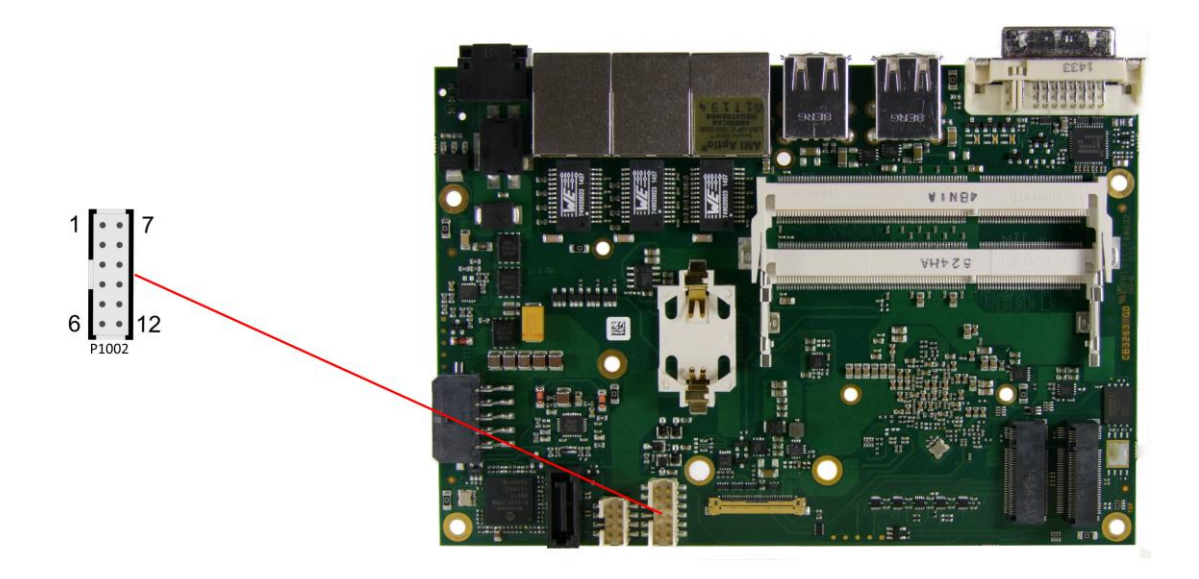

Pinout power connector 2x6:

| Description      | Name | Pin |    | Name | Description      |
|------------------|------|-----|----|------|------------------|
| power supply 5V  | VCC  | 1   | 7  | VCC  | power supply 5V  |
| power supply 5V  | VCC  | 2   | 8  | GND  | ground           |
| ground           | GND  | 3   | 9  | GND  | ground           |
| ground           | GND  | 4   | 10 | GND  | ground           |
| power supply 12V | 12V  | 5   | 11 | GND  | ground           |
| power supply 12V | 12V  | 6   | 12 | 12V  | power supply 12V |

## 4.2.3 Power Supply for Peripherals (SATA)

The CB3263 has a 2x4pin connector, which provides the power supply for devices, which are connected via SATA.

Maximum current is 2 amperes for VCC combined (2A per contact), and also 2 amperes for 12V and 3,3V (2A per contact).

| Manufacturer | Description    | Mating Connector |
|--------------|----------------|------------------|
| FCI          | 98424-G52-08LF | 90311-008LF      |

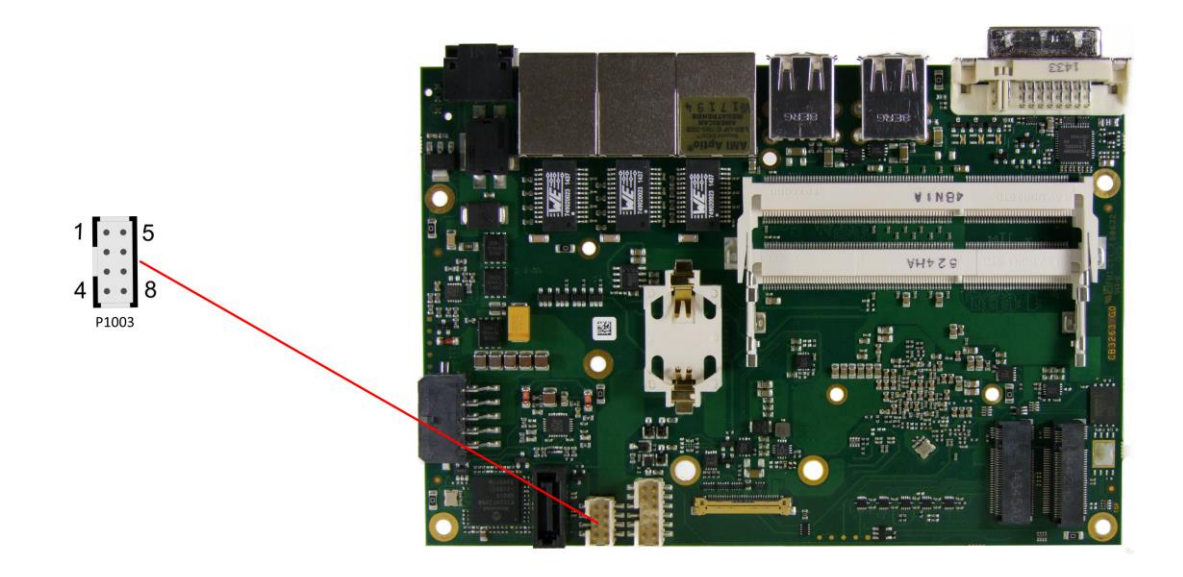

Pinout power connector 2x4:

| Description       | Name   | Р | in | Name | Description |
|-------------------|--------|---|----|------|-------------|
| battery (Input)   | BATT_E | 1 | 5  | GND  | ground      |
| power supply 3,3V | 3,3V   | 2 | 6  | GND  | ground      |
| power supply      | VCC    | 3 | 7  | GND  | ground      |
| power supply      | 12V    | 4 | 8  | GND  | ground      |

#### 4.2.4 S-UPS

A S-UPS module can be connected to the CB3263 via a 2x5pin connector. The S-UPS is able to maintain the power supply for the CB3263 for a few seconds, depending on the capacity and power consumption.

| Manufacturer | Description | Mating Connector |
|--------------|-------------|------------------|
| Molex        | 43045-1009  | Molex 43025-1009 |

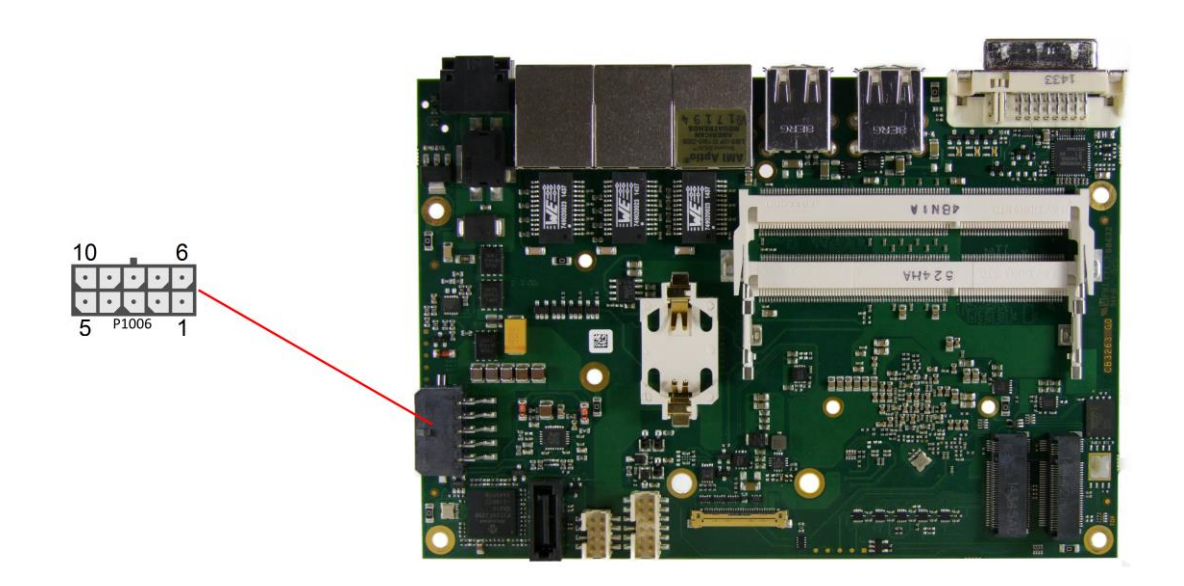

Pinout Molex 2x5:

| Description    | Name    | Р | in | Name      | Description    |
|----------------|---------|---|----|-----------|----------------|
| output voltage | Voutreg | 1 | 6  | Voutreg   | output voltage |
| output voltage | Vout    | 2 | 7  | Vout      | output voltage |
| ground         | GND     | 3 | 8  | GND       | ground         |
| SUSV           | SUSV    | 4 | 9  | SMBALERT# | SMB alert      |
| SMB data       | SMB-DAT | 5 | 10 | SMB-CLK   | SMB clock      |

## 4.2.5 External CMOS Battery

The board ships with a CR2032 battery holder (Renata VBH2032-1) and 3V battery.

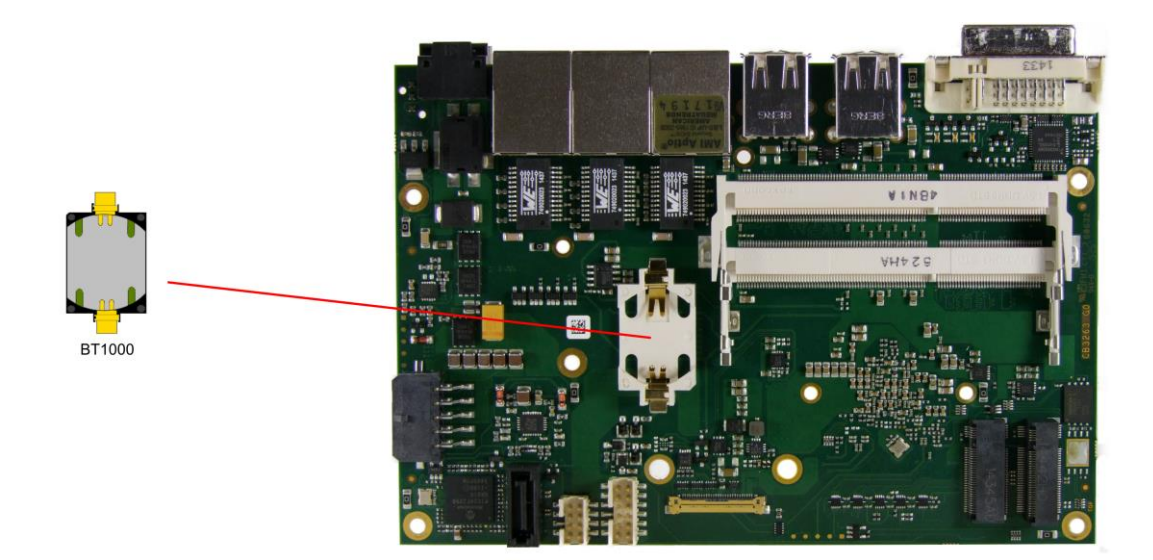

## 4.3 Front Panel Connectors

A range of standard connectors are available: You can connect displays, USB, LAN etc. The following connectors are located on the front panel of the CB3263.

#### 4.3.1 DVI / HDMI / VGA

The CB3263 is connected to an external display via a DVI-I connector, which supports analog and digital displays. A HDMI display can be connected.

| Manufacturer | Description | Mating Connector       |
|--------------|-------------|------------------------|
| Molex        | 74320-9010  | standard DVI connector |

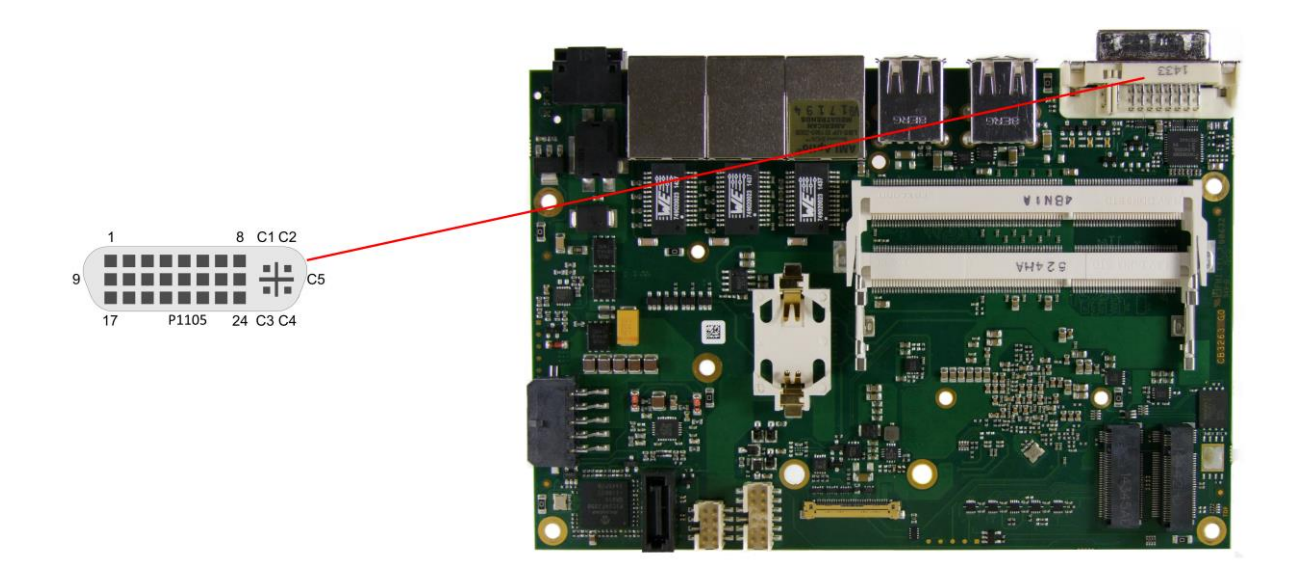

#### Pinout DVI-I:

| Pin | Name      | Description                  |
|-----|-----------|------------------------------|
| 1   | TMDSDAT2# | DVI data 2 -                 |
| 2   | TMDSDAT2  | DVI data 2 +                 |
| 3   | GND       | ground                       |
| 4   | N/C       | reserved                     |
| 5   | N/C       | reserved                     |
| 6   | DDC CLK   | DDC clock (DVI/VGA)          |
| 7   | DDC DAT   | DDC data (DVI/VGA)           |
| 8   | VSYNC     | VGA vertical synchronization |
| 9   | TMDSDAT1# | DVI data 1 -                 |
| 10  | TMDSDAT1  | DVI data 1 +                 |
| 11  | GND       | ground                       |
| 12  | N/C       | reserved                     |
| 13  | N/C       | reserved                     |
| 14  | VCC       | 5 volt supply                |
| 15  | GND       | ground                       |
| 16  | HP_DETECT | hot plug detect              |
| 17  | TMDSDAT0# | DVI data 0 -                 |
| 18  | TMDSDAT0  | DVI data 0 +                 |
| 19  | GND       | ground                       |
| 20  | N/C       | reserved                     |
| 21  | N/C       | reserved                     |
| 22  | GND       | ground                       |

#### Front Panel Connectors

| Pin | Name      | Description                    |
|-----|-----------|--------------------------------|
| 23  | TMDS CLK  | DVI clock                      |
| 24  | TMDS CLK# | DVI clock                      |
| C1  | C_RED     | VGA red                        |
| C2  | C_GREEN   | VGA green                      |
| C3  | C_BLUE    | VGA blue                       |
| C4  | C_HSYNC   | VGA horizontal synchronization |
| C5  | GND       | ground                         |

## 4.3.2 USB

USB channels 5 to 8 are provided via two standard USB connectors.

The USB channels support USB 2.0. You may note that the setting of USB keyboard or USB mouse support in the BIOS-setup is only necessary and advisable, if the OS offers no USB-support. BIOS-setup can be changed with a USB keyboard without enabling USB keyboard support. Running Windows with these features enabled may lead to significant performance or functionality limitations.

Every USB interface provides up to 500 mA current and is protected by an electronically resettable fuse. In ACPI state S5 via USB connected devices will not be energized.

| Manufacturer | Description     | Mating Connectors    |
|--------------|-----------------|----------------------|
| Foxconn      | UB11121C-8D1-4F | (standard connector) |

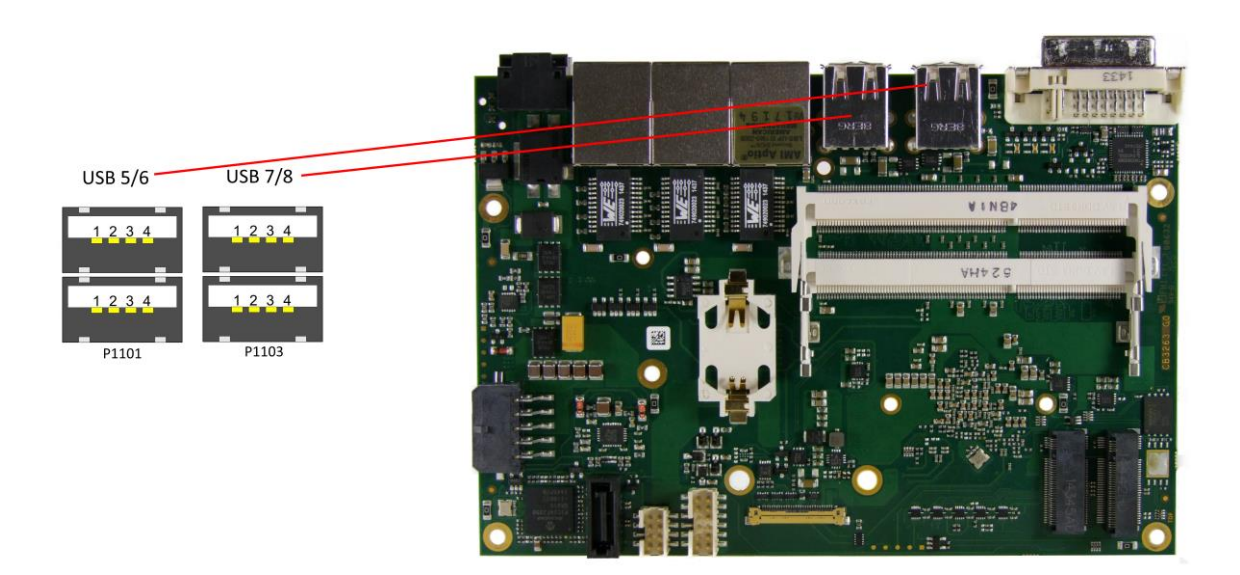

Pinout USB2.0 connector for channel X:

| Pin | Name  | Description        |  |
|-----|-------|--------------------|--|
| 1   | VCC   | 5 volt for USBX    |  |
| 2   | USBX# | minus channel USBX |  |
| 3   | USBX  | plus channel USBX  |  |
| 4   | GND   | ground             |  |

## 4.3.3 LAN

The module has three LAN interfaces of which all three support 10BaseT, 100BaseT, and 1000BaseT compatible net components with automatic bandwidth selection. Controller chip is Intel® i210. Auto-cross and auto-negotiate functionality is available as is PXE and WOL.

| Manufacturer | Description          | Mating Connector     |
|--------------|----------------------|----------------------|
| Assmann      | AMJ-188-0101-C5-GO-A | (standard connector) |

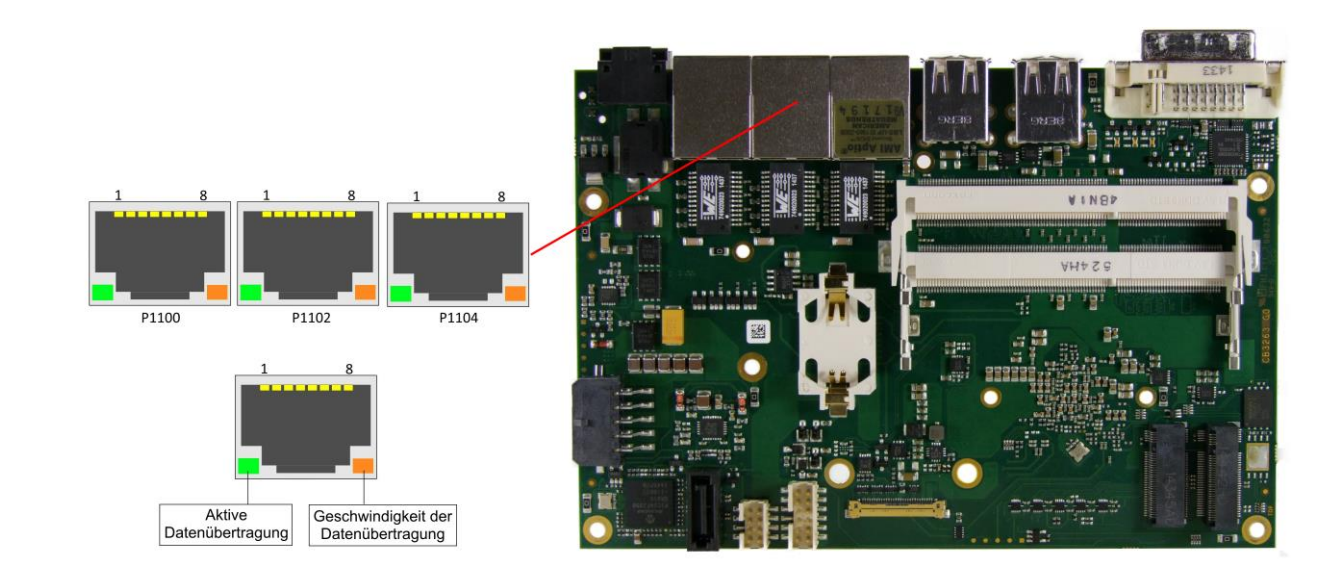

#### Pinout LAN 10/100/1000:

| Pin | Name   | Description         |
|-----|--------|---------------------|
| 1   | LAN-0  | LAN channel 0 plus  |
| 2   | LAN-0# | AN channel 0 minus  |
| 3   | LAN-1  | LAN channel 1 plus  |
| 4   | LAN-2  | LAN channel 2 plus  |
| 5   | LAN-2# | LAN channel 2 minus |
| 6   | LAN-1# | LAN channel 1 minus |
| 7   | LAN-3  | LAN channel 3 plus  |
| 8   | LAN-3# | LAN channel 3 minus |

The LEDs show activity and speed of data transfer:

| Mbit/s | flashing at data transfer | permanent |
|--------|---------------------------|-----------|
| 1000   | green                     | green     |
| 100    | green                     | orange    |
| 10     | green                     | -         |

## 4.4 Internal Connectors

#### 4.4.1 Memory

Conventional SO-DIMM204 memory modules, as familiar from notebook computers, are used to equip the board with memory. For technical and mechanical reasons it is possible that particular memory modules cannot be employed. Please ask your distributor for recommended memory modules. With currently available SO-DIMM204 modules a memory extension up to 16 GByte is possible (DDR3L-1333) - depending on the variants components. Product variants with Intel® Atom processors E3815 or E3825 provide only one memory socket. Therefore with those variants a memory extension is possible only up to 8 GByte.

If both memory sockets are in use, notice that you must use identical memory modules. All timing parameters for different memory modules are automatically set by BIOS.

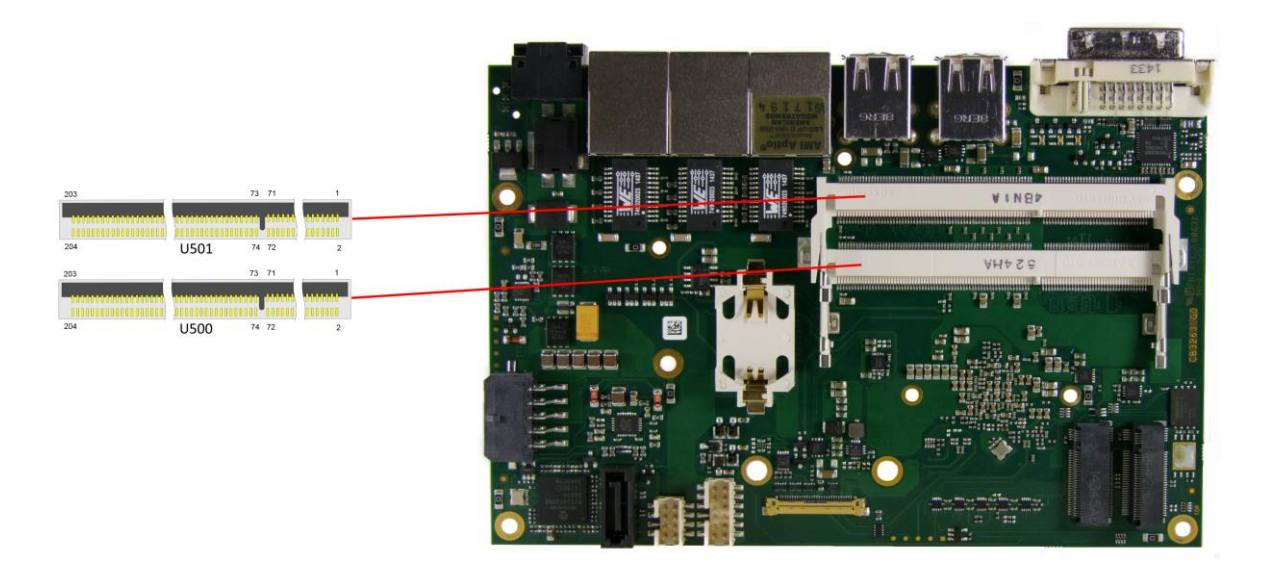

#### Pinout SO-DIMM204:

| Description              | Name   | Р  | in | Name   | Description     |
|--------------------------|--------|----|----|--------|-----------------|
| memory reference current | REF-DQ | 1  | 2  | GND    | ground          |
| ground                   | GND    | 3  | 4  | DQ4    | data 4          |
| data 0                   | DQ0    | 5  | 6  | DQ5    | data 5          |
| data 1                   | DQ1    | 7  | 8  | GND    | ground          |
| ground                   | GND    | 9  | 10 | DQS0#  | data strobe 0 - |
| data mask 0              | DM0    | 11 | 12 | DQS0   | data strobe 0 + |
| ground                   | GND    | 13 | 14 | GND    | ground          |
| data 2                   | DQ2    | 15 | 16 | DQ6    | data 6          |
| data 3                   | DQ3    | 17 | 18 | DQ7    | data 7          |
| ground                   | GND    | 19 | 20 | GND    | ground          |
| data 8                   | DQ8    | 21 | 22 | DQ12   | data 12         |
| data 9                   | DQ9    | 23 | 24 | DQ13   | data 13         |
| ground                   | GND    | 25 | 26 | GND    | ground          |
| data strobe 1 -          | DQS1#  | 27 | 28 | DM1    | data mask 1     |
| data strobe 1 +          | DQS1   | 29 | 30 | RESET# | Reset           |
| ground                   | GND    | 31 | 32 | GND    | ground          |
| data 10                  | DQ10   | 33 | 34 | DQ14   | data 14         |
| data 11                  | DQ11   | 35 | 36 | DQ15   | data 15         |
| ground                   | GND    | 37 | 38 | GND    | ground          |
| data 16                  | DQ16   | 39 | 40 | DQ20   | data 20         |

#### Internal Connectors

| Description                 | Name    | P   | 'n  | Name   | Description          |
|-----------------------------|---------|-----|-----|--------|----------------------|
| data 17                     | DQ17    | 41  | 42  | DQ21   | data 21              |
| ground                      | GND     | 43  | 44  | GND    | ground               |
| data strobe 2 -             | DQS2#   | 45  | 46  | DM2    | data mask 2          |
| data strobe 2 +             | DQS2    | 47  | 48  | GND    | ground               |
| ground                      | GND     | 49  | 50  | DQ22   | data 22              |
| data 18                     | DQ18    | 51  | 52  | DQ23   | data 23              |
| data 19                     | DQ19    | 53  | 54  | GND    | ground               |
| ground                      | GND     | 55  | 56  | DQ28   | data 28              |
| data 24                     | DQ24    | 57  | 58  | DQ29   | data 29              |
| data 25                     | DQ25    | 59  | 60  | GND    | ground               |
| ground                      | GND     | 61  | 62  | DQS3#  | data strobe 3 -      |
| data mask 3                 | DQM3    | 63  | 64  | DQS3   | data strobe 3 +      |
| ground                      | GND     | 65  | 66  | GND    | ground               |
| data 26                     | DQ26    | 67  | 68  | DQ30   | data 30              |
| data 27                     | DQ27    | 69  | 70  | DQ31   | data 31              |
| ground                      | GND     | 71  | 72  | GND    | around               |
| clock enables 0             | CKE0    | 73  | 74  | CKE1   | clock enables 1      |
| 1.5 volt supply             | 1.5V    | 75  | 76  | 1.5V   | 1.5 volt supply      |
| reserved                    | N/C     | 77  | 78  | (A15)  | reserved             |
| SDRAM bank 2                | BA2     | 79  | 80  | A14    | address 14           |
| 1.5 volt supply             | 1.5V    | 81  | 82  | 1.5V   | 1.5 volt supply      |
| address 12 (burst chop)     | A12/BC# | 83  | 84  | A11    | address 11           |
| address 9                   | A9      | 85  | 86  | A7     | address 7            |
| 1.5 volt supply             | 1.5V    | 87  | 88  | 1.5V   | 1.5 volt supply      |
| address 8                   | A8      | 89  | 90  | A6     | address 6            |
| address 5                   | A5      | 91  | 92  | A4     | address 4            |
| 1.5 volt supply             | 1.5V    | 93  | 94  | 1.5V   | 1.5 volt supply      |
| address 3                   | A3      | 95  | 96  | A2     | address 2            |
| address 1                   | A1      | 97  | 98  | A0     | address 0            |
| 1.5 volt supply             | 1.5V    | 99  | 100 | 1.5V   | 1.5 volt supply      |
| Clock 0 +                   | CK0     | 101 | 102 | CK1    | clock 1 +            |
| Clock 0 -                   | CK0#    | 103 | 104 | CK1#   | clock 1 -            |
| 1.5 volt supply             | 1.5V    | 105 | 106 | 1.5V   | 1.5 volt supply      |
| address 10 (auto precharge) | A10/AP  | 107 | 108 | BA1    | SDRAM bank 1         |
| SDRAM Bank 0                | BA0     | 109 | 110 | RAS#   | row address strobe   |
| 1.5 volt supply             | 1.5V    | 111 | 112 | 1.5V   | 1.5 volt supply      |
| write enable                | WE#     | 113 | 114 | S0#    | chip select 0        |
| column address strobe       | CAS#    | 115 | 116 | ODT0   | on die termination 0 |
| 1.5 volt supply             | 1.5V    | 117 | 118 | 1.5V   | 1.5 volt supply      |
| address 13                  | A13     | 119 | 120 | ODT1   | on die termination 1 |
| Chip Select 1               | S1#     | 121 | 122 | N/C    | reserved             |
| 1.5 volt supply             | 1.5V    | 123 | 124 | 1.5V   | 1.5 volt supply      |
| reserved                    | (TEST)  | 125 | 126 | REF-CA | reference current    |
| ground                      | GND (   | 127 | 128 | GND    | ground               |
| data 32                     | DQ32    | 129 | 130 | DQ36   | data 36              |
| data 33                     | DQ33    | 131 | 132 | DQ37   | data 37              |
| around                      | GND     | 133 | 134 | GND    | around               |
| data strobe 4 -             | DQS4#   | 135 | 136 | DQM4   | data mask 4          |
| data strobe 4 +             | DQS4    | 137 | 138 | GND    | around               |
| around                      | GND     | 139 | 140 | DQ38   | data 38              |
| data 34                     | DQ34    | 141 | 142 | DQ39   | data 39              |
| data 35                     | DQ35    | 143 | 144 | GND    | around               |
| around                      | GND     | 145 | 146 | DQ44   | data 44              |
| data 40                     | DQ40    | 147 | 148 | DQ45   | data 45              |
| data 41                     | DQ41    | 149 | 150 | GND    | ground               |

#### Chapter: Connectors

| Description         | Name  |     | Pin | Name   | Description         |
|---------------------|-------|-----|-----|--------|---------------------|
| around              | GND   | 151 | 152 | DQS5#  | data strobe 5 -     |
| data mask 5         | DQM5  | 153 | 154 | DQS5   | data strobe 5 +     |
| around              | GND   | 155 | 156 | GND    | around              |
| data 42             | DQ42  | 157 | 158 | DQ46   | data 46             |
| data 43             | DQ43  | 159 | 160 | DQ47   | data 47             |
| ground              | GND   | 161 | 162 | GND    | ground              |
| data 48             | DQ48  | 163 | 164 | DQ52   | data 52             |
| data 49             | DQ49  | 165 | 166 | DQ53   | data 53             |
| ground              | GND   | 167 | 168 | GND    | ground              |
| data strobe 6 -     | DQS6# | 169 | 170 | DQM6   | data mask 6         |
| data strobe 6       | DQS6  | 171 | 172 | GND    | ground              |
| ground              | GND   | 173 | 174 | DQ54   | data 54             |
| data 50             | DQ50  | 175 | 176 | DQ55   | data 55             |
| data 51             | DQ51  | 177 | 178 | GND    | ground              |
| ground              | GND   | 179 | 180 | DQ60   | data 60             |
| data 56             | DQ56  | 181 | 182 | DQ61   | data 61             |
| data 57             | DQ57  | 183 | 184 | GND    | ground              |
| ground              | GND   | 185 | 186 | DQS7#  | data strobe 7 -     |
| data mask 7         | DQM7  | 187 | 188 | DQS7   | data strobe 7 +     |
| ground              | GND   | 189 | 190 | GND    | ground              |
| data 58             | DQ58  | 191 | 192 | DQ62   | data 62             |
| data 59             | DQ59  | 193 | 194 | DQ63   | data 63             |
| ground              | GND   | 195 | 196 | GND    | ground              |
| SPD address 0       | SA0   | 197 | 198 | EVENT# | Event               |
| 3.3 volt supply     | 3.3V  | 199 | 200 | SDA    | SMBus data          |
| SPD address 1       | SA1   | 201 | 202 | SCL    | SMBus clock         |
| termination current | VTT   | 203 | 204 | VTT    | termination current |

## 4.4.2 M.2 2280 (Keying B)

The CB3263 is equipped with an M.2 socket, in which M.2-2280 cards (keying B) can be inserted. The socket leads PCIe signals (1x PCIe x1) through. Adaptor cards with standard PCIe sockets are available, please contact your distributor.

| Manufacturer | Description     | Mating connector |
|--------------|-----------------|------------------|
| FCI          | 10128796-004RLF | (card)           |

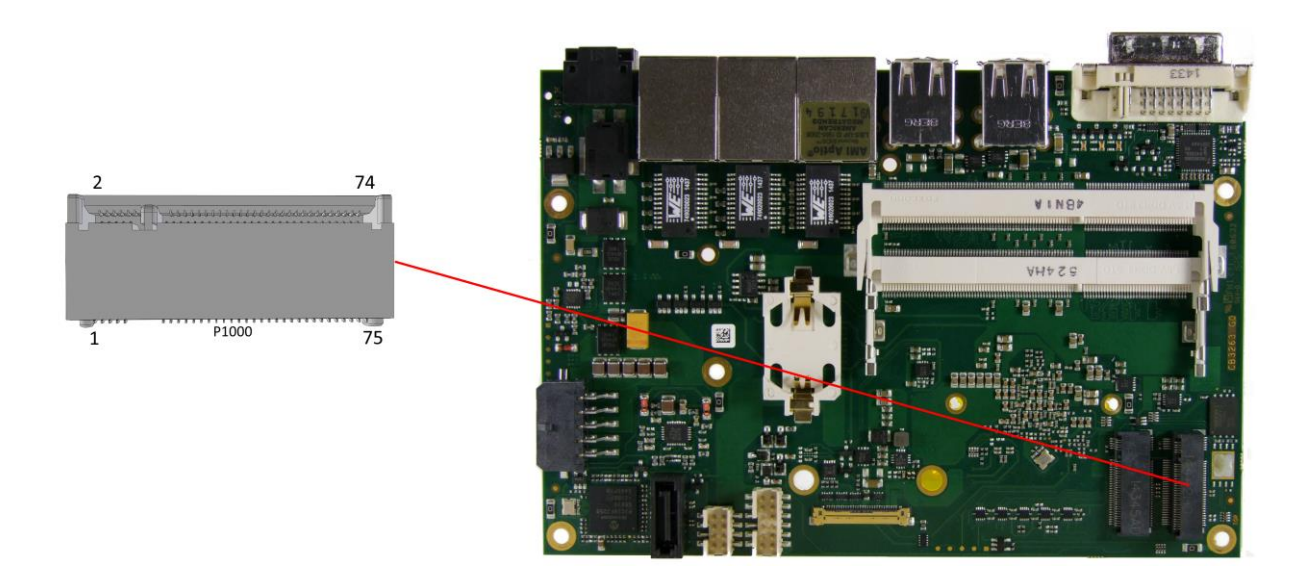

| Description          | Name                        | P  | Pin | Name                        | Description                       |
|----------------------|-----------------------------|----|-----|-----------------------------|-----------------------------------|
| configuration pin    | CONFIG_3                    | 1  | 2   | 3.3V1                       | Standby power supply S3,3V        |
| ground               | GND1                        | 3  | 4   | 3.3V2                       | Standby power supply S3,3V        |
| ground               | GND2                        | 5  | 6   | FCPWROFF<br>#               | Full Card Power OFF active<br>low |
| USB channel 2 data + | USB_D+                      | 7  | 8   | WDISABLE#                   | (not available)                   |
| USB channel 2 data - | USB_D-                      | 9  | 10  | GPIO9<br>DAS<br>DDS<br>LED1 | (not available)                   |
| ground               | GND3                        | 11 | 12  |                             |                                   |
|                      |                             | 13 | 14  | connector key               |                                   |
| aannaatar kay        |                             | 15 | 16  |                             |                                   |
| connector key        |                             | 17 | 18  |                             |                                   |
|                      |                             | 19 | 20  | GPIO5                       | (not available)                   |
| configuration pin    | CONFIG_0                    | 21 | 22  | GPIO6                       | (not available)                   |
| (not available)      | GPIO11                      | 23 | 24  | GPIO7                       | (not available)                   |
| (not available)      | DPR                         | 25 | 26  | GPIO10                      | (not available)                   |
| ground               | GND4                        | 27 | 28  | GPIO8                       | (not available)                   |
| (not available)      | PER1#<br>USB3RX#<br>SSICRX# | 29 | 30  | UIM_RST                     | (not available)                   |
| (not available)      | PER1<br>USB3RX              | 31 | 32  | UIM_CLK                     | (not available)                   |

#### Chapter: Connectors

| Description                   | Name                        | P  | in | Name           | Description                  |
|-------------------------------|-----------------------------|----|----|----------------|------------------------------|
|                               | SSICRX                      |    |    |                |                              |
| ground                        | GND5                        | 33 | 34 | UIM_DATA       | (not available)              |
| (not available)               | PET1#<br>USB3TX#<br>SSICTX# | 35 | 36 | UIM_PWR        | (not available)              |
| (not available)               | PET1<br>USB3TX<br>SSICTX    | 37 | 38 | DEVSLP         | (not available)              |
| ground                        | GND6                        | 39 | 40 | GPIO0          | (not available)              |
| PCIe lane 1 receive -         | PER0#<br>SATAB              | 41 | 42 | GPIO1          | (not available)              |
| PCIe lane 1 receive +         | PER0<br>SATAB#              | 43 | 44 | GPIO2          | (not available)              |
| ground                        | GND7                        | 45 | 46 | GPIO3          | (not available)              |
| PCIe lane 1 transmit -        | PET0#<br>SATAA#             | 47 | 48 | GPIO4          | (not available)              |
| PCIe lane 1 transmit +        | PET0<br>SATAA               | 49 | 50 | PRST#          | PCIe Reset active low        |
| ground                        | GND8                        | 51 | 52 | CLKREQ#        | PCIe clock enable active low |
| PCIe lane 1 reference clock-  | REFCLK#                     | 53 | 54 | PEWAKE#        | Link reactivation active low |
| PCIe lane 1 reference clock + | REFCLK                      | 55 | 56 | N/C            | (not available)              |
| ground                        | GND9                        | 57 | 58 | N/C            | (not available)              |
| (not available)               | ANTCTL0                     | 59 | 60 | COEX3          | (not available)              |
| (not available)               | ANTCTL1                     | 61 | 62 | COEX2          | (not available)              |
| (not available)               | ANTCTL2                     | 63 | 64 | COEX1          | (not available)              |
| (not available)               | ANTCTL3                     | 65 | 66 | SIM_DETEC<br>T | (not available)              |
| Powergood                     | RESET#                      | 67 | 68 | SUSCLK         | system clock                 |
| configuration pin             | CFG1                        | 69 | 70 | 3.3V3          | Standby power supply S3,3V   |
| ground                        | GND10                       | 71 | 72 | 3.3V4          | Standby power supply S3,3V   |
| ground                        | GND11                       | 73 | 74 | 3.3V5          | Standby power supply S3,3V   |
| configuration pin             | CFG2                        | 75 |    |                |                              |

#### 4.4.3 M.2 2242 (Keying B)

The CB3263 is equipped with a further M.2 socket, in which M.2-2242 cards (keying B) can be inserted. The socket leads SATA signals (up to 6 Gb/s) through, and therefore enables the use of an SSD card.

| Manufacturer | Description     | Mating connector |
|--------------|-----------------|------------------|
| FCI          | 10128793-004RLF | (card)           |

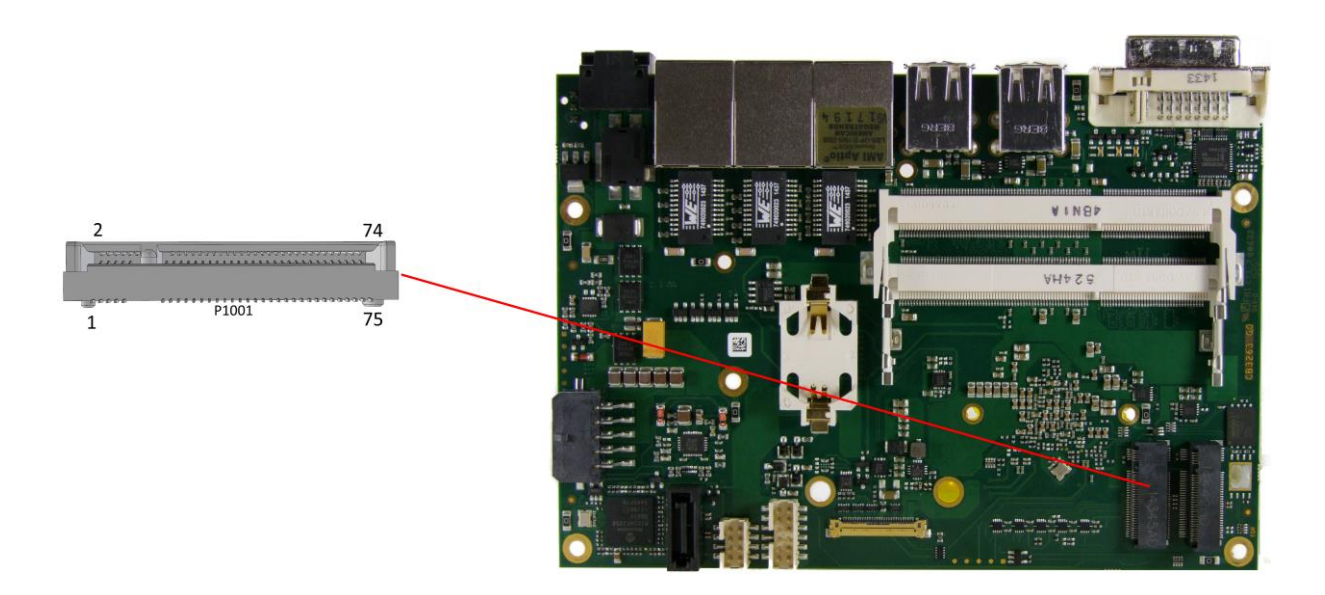

| Description          | Name                        | Р  | 'n | Name                        | Description                       |  |
|----------------------|-----------------------------|----|----|-----------------------------|-----------------------------------|--|
| Configuration pin    | CONFIG_3                    | 1  | 2  | 3.3V1                       | Standby power supply S3,3V        |  |
| ground               | GND1                        | 3  | 4  | 3.3V2                       | Standby power supply S3,3V        |  |
| ground               | GND2                        | 5  | 6  | FCPWROFF<br>#               | Full Card Power OFF active<br>low |  |
| USB channel 3 data + | USB_D+                      | 7  | 8  | WDISABLE#                   | (not available)                   |  |
| USB channel 3 data - | USB_D-                      | 9  | 10 | GPIO9<br>DAS<br>DDS<br>LED1 | (not available)                   |  |
| ground               | GND3                        | 11 | 12 |                             |                                   |  |
|                      |                             | 13 | 14 | connector key               |                                   |  |
|                      |                             | 15 | 16 |                             |                                   |  |
| connector key        |                             | 17 | 18 |                             |                                   |  |
|                      |                             | 19 | 20 | GPIO5                       | (not available)                   |  |
| Configuration pin    | CONFIG_0                    | 21 | 22 | GPIO6                       | (not available)                   |  |
| (not available)      | GPIO11                      | 23 | 24 | GPIO7                       | (not available)                   |  |
| (not available)      | DPR                         | 25 | 26 | GPIO10                      | (not available)                   |  |
| ground               | GND4                        | 27 | 28 | GPIO8                       | (not available)                   |  |
| (not available)      | PER1#<br>USB3RX#<br>SSICRX# | 29 | 30 | UIM_RST                     | (not available)                   |  |
| (not available)      | PER1<br>USB3RX<br>SSICRX    | 31 | 32 | UIM_CLK                     | (not available)                   |  |

#### Chapter: Connectors

| Description            | Name                        |    | Pin | Name           | Description                |
|------------------------|-----------------------------|----|-----|----------------|----------------------------|
| ground                 | GND5                        | 33 | 34  | UIM_DATA       | (not available)            |
| (not available)        | PET1#<br>USB3TX#<br>SSICTX# | 35 | 36  | UIM_PWR        | (not available)            |
| (not available)        | PET1<br>USB3TX<br>SSICTX    | 37 | 38  | DEVSLP         | (not available)            |
| ground                 | GND6                        | 39 | 40  | GPIO0          | (not available)            |
| SATA lane 2 receive +  | PER0#<br>SATAB              | 41 | 42  | GPIO1          | (not available)            |
| SATA lane 2 receive -  | PER0<br>SATAB#              | 43 | 44  | GPIO2          | (not available)            |
| ground                 | GND7                        | 45 | 46  | GPIO3          | (not available)            |
| SATA lane 2 transmit + | PET0#<br>SATAA#             | 47 | 48  | GPIO4          | (not available)            |
| SATA lane 2 transmit - | PET0<br>SATAA               | 49 | 50  | PRST#          | PCIe Reset active low      |
| ground                 | GND8                        | 51 | 52  | CLKREQ#        | (not available)            |
| (not available)        | REFCLK#                     | 53 | 54  | PEWAKE#        | (not available)            |
| (not available)        | REFCLK                      | 55 | 56  | N/C            | (not available)            |
| ground                 | GND9                        | 57 | 58  | N/C            | (not available)            |
| (not available)        | ANTCTL0                     | 59 | 60  | COEX3          | (not available)            |
| (not available)        | ANTCTL1                     | 61 | 62  | COEX2          | (not available)            |
| (not available)        | ANTCTL2                     | 63 | 64  | COEX1          | (not available)            |
| (not available)        | ANTCTL3                     | 65 | 66  | SIM_DETEC<br>T | (not available)            |
| Powergood              | RESET#                      | 67 | 68  | SUSCLK         | system clock               |
| Configuration pin      | CFG1                        | 69 | 70  | 3.3V3          | Standby power supply S3,3V |
| ground                 | GND10                       | 71 | 72  | 3.3V4          | Standby power supply S3,3V |
| ground                 | GND11                       | 73 | 74  | 3.3V5          | Standby power supply S3,3V |
| configuration pin      | CFG2                        | 75 |     |                |                            |

## 4.4.4 DVI/HDMI/DisplayPort and USB3.0

The CB3263 provides a second DVI interface which is realized as a 30pin flat cable header (I-PEX Cabline-VS 20455-030E-12). Analog VGA is not available on this connector. However, an HDMI device or DisplayPort device can be connected.

This custom connector also carries an additional USB interface. The USB channel support USB 3.0. The USB interface provides up to 900 mA current and is protected by an electronically resettable fuse. In ACPI state S5 via USB connected devices will not be energized.

When cabling, please make sure that receive lines are always connected to the transmit lines and vice versa.

Maximum current is 2 amperes for VCC combined (0.5A per contact), and 1 ampere for 3.3V (0.5A per contact).

Please note that a custom cable design is required.

| Manufacturer | Description   | Mating Connector |
|--------------|---------------|------------------|
| I-PEX        | 20455-030E-12 | custom design    |

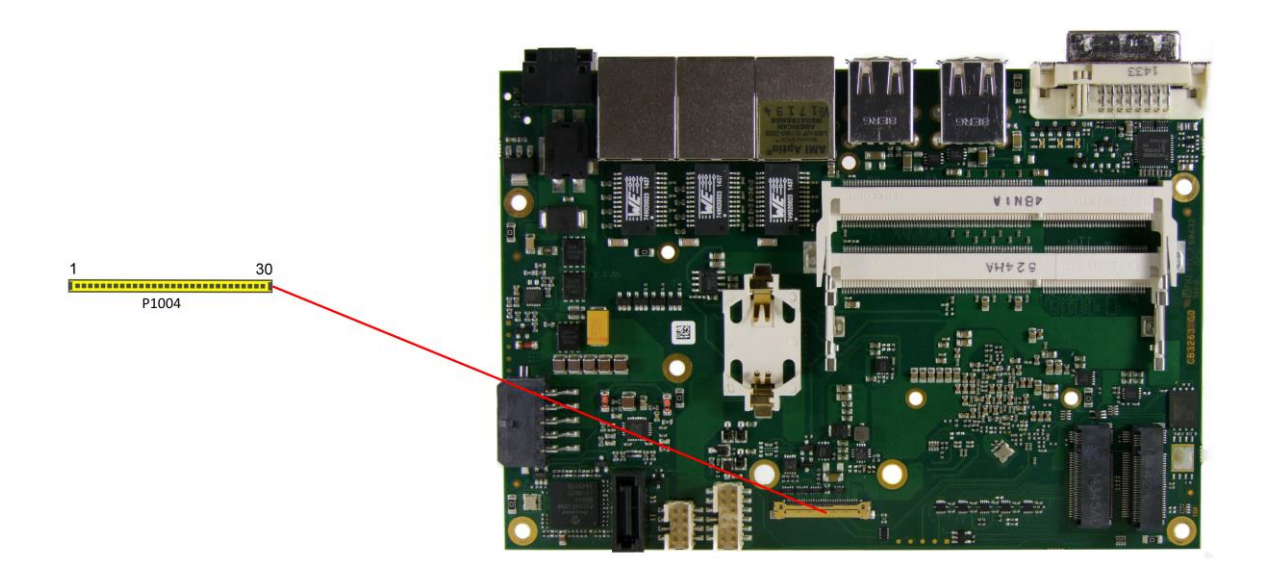

Pinout 30pin connector DVI/HDMI/DisplayPort:

| Pin | Name          | Description                |
|-----|---------------|----------------------------|
| 1   | TMDS0#/DP2#   | DVI Data 0 - / DP Lane 2 - |
| 2   | TMDS0/DP2     | DVI Data 0 + / DP Lane 2 + |
| 3   | TMDS1#/DP1#   | DVI Data 1 - / DP Lane 1 - |
| 4   | TMDS1/DP1     | DVI Data 1 + / DP Lane 1 + |
| 5   | TMDS2#/DP0#   | DVI Data 2 - / DP Lane 0 - |
| 6   | TMDS2/DP0     | DVI Data 2 + / DP Lane 0 + |
| 7   | TMDSCLK#/DP3# | DVI Clock - / DP Lane 3 -  |
| 8   | TMDSCLK/DP3   | DVI Clock + / DP Lane 3 +  |
| 9   | N/C           | reserved                   |
| 10  | SEL_DVI/DP#   | DVI-DisplayPort Select     |
| 11  | DDCK/DPAUX    | EDID Clock / DP Aux +      |
| 12  | DDDA/DPAUX#   | EDID Data / DP Aux -       |
| 13  | VCC           | 5V supply                  |
| 14  | GND           | ground                     |
| 15  | HPD           | hot plug detect            |
| 16  | USBVCC        | 5V supply for USB          |

| Pin | Name   | Description               |
|-----|--------|---------------------------|
| 17  | USBVCC | 5V supply for USB         |
| 18  | N/C    | reserved                  |
| 19  | N/C    | reserved                  |
| 20  | SSRX#  | Super Speed receiver -    |
| 21  | SSRX   | Super Speed receiver +    |
| 22  | USB#   | USB -                     |
| 23  | USB    | USB +                     |
| 24  | SSTX#  | Super Speed transmitter - |
| 25  | SSTX   | Super Speed transmitter   |
| 26  | 3.3V   | 3.3V supply               |
| 27  | 3.3V   | 3.3V supply               |
| 28  | VCC    | 5V supply                 |
| 29  | VCC    | 5V supply                 |
| 30  | VCC    | 5V supply                 |
### 4.4.5 SATA Interface

The CB3263 provides one SATA interfaces which allows transfer rates of up to 3 Gb/s. The interface is made available via a standard SATA connector. The required settings are made in the BIOS setup.

| Manufacturer | Description        | Mating Connector     |
|--------------|--------------------|----------------------|
| Amphenol     | SATA-001-22223-CTR | (standard connector) |

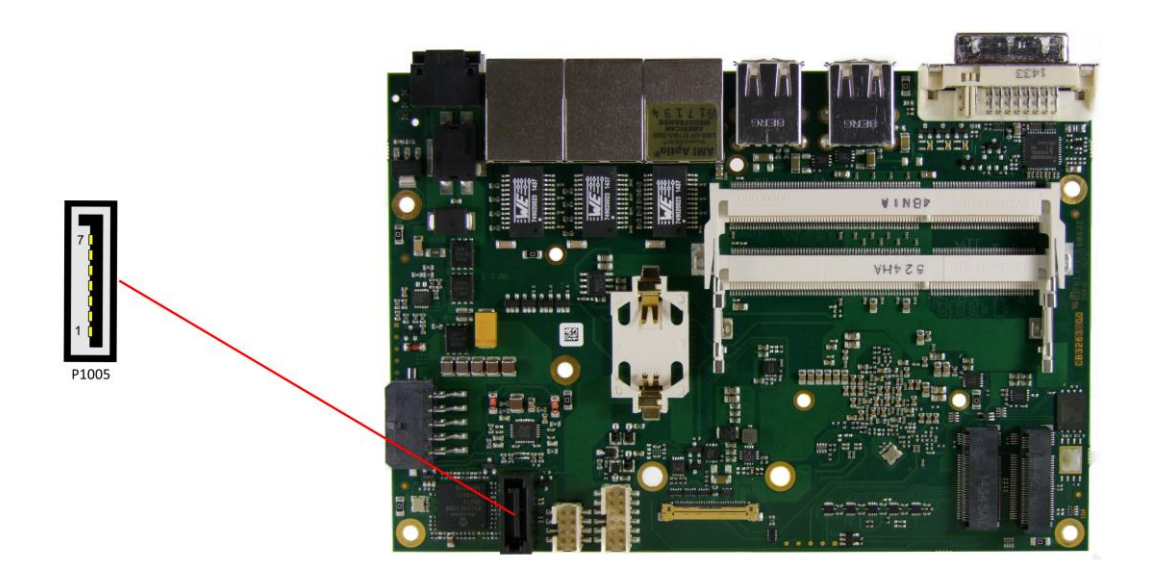

### Pinout SATA:

| Pin | Name    | Description     |
|-----|---------|-----------------|
| 1   | GND     | ground          |
| 2   | SATATX  | SATA transmit + |
| 3   | SATATX# | SATA transmit - |
| 4   | GND     | ground          |
| 5   | SATARX  | SATA receive -  |
| 6   | SATARX# | SATA receive +  |
| 7   | GND     | ground          |

# 5 BIOS Settings

## 5.1 General Remarks

In each setup page, standard values for all setup entries can be loaded. Previously saved settings are loaded by pressing F2 and factory defaults are loaded with F3. Both F2 and F3, and also F4 ("Save & Exit") always affect the whole set of setup entries.

Setup entries starting with a "▶" sign represent submenus. Navigation between entries is done using the arrow keys on the keyboard, with the <Enter> key being used to select an entry, which either opens up a dialog box or opens a whole new submenu of setup entries.

Each setup entry has a short help text associated with it. This is displayed in the upper right hand corner of the screen.

| i      | BIOS features and setup options are subject to change without notice. The settings displayed in the screenshots on the following pages are meant to be examples only. They do not represent the recommended settings or the default |
|--------|----------------------------------------------------------------------------------------------------|
| Notice | settings. Determination of the appropriate settings is dependent upon the particular application scenario in which the board is used.                                                                                               |

### 5.2 Main

Aptio Setup Utility - Copyright (C) 2016 American Megatrends, Inc. MAIN Advanced Chipset Security Boot Save & Exit

| Board Information<br>Board<br>Revision<br>Bios Version | CB3263<br>f<br>0.08            | Set the Date. Use Tab to<br>switch between Data elements.                                                                                                    |
|--------------------------------------------------------|--------------------------------|----------------------------------------------------------------------------------------------------|
| CPU Configuration<br>Microcode Patch<br>BayTrail SoC   | 321<br>B2 Stepping             |                                                                                                    |
| Memory Information<br>Total Memory                     | 8192 MB (LPDDR3)               |                                                                                                    |
| System Date<br>System Time                             | [Sun 12/05/2014]<br>[00:47:04] | : Select Screen<br>11: Select Item<br>Enter: Select<br>+/-: Change Opt.<br>F1: General Help<br>F2: Previous Values<br>F3: Optimized Defaults<br>F4: Save & Exit<br>ESC: Exit |

Version 2.17.1249. Copyright (C) 2016 American Megatrends, Inc.

#### ✓ Board

Options: none

✓ Revision Options:

none

- ✓ Bios Version Options: none
- ✓ Microcode Patch Options: none
- ✓ BayTrail SoC Options: none
- ✓ Total Memory Options: none
- ✓ System Date Options: The system date can be adjusted here.
- ✓ System Time Options: The system time can be adjusted here.

### 5.3 Advanced

Aptio Setup Utility - Copyright (C) 2016 American Megatrends, Inc. Main ADVANCED Chipset Security Boot Save & Exit

| Power-Supply Type                            | [ATX]                        | Select the Type of the Power |
|----------------------------------------------|------------------------------|------------------------------|
| ACPT Settings                                | [Digapica]                   | bappiy. mi/min               |
| <ul> <li>Hardware Monitor</li> </ul>         |                              |                              |
| CPU Configuration                            |                              |                              |
| PPM Configuration                            |                              |                              |
| SATA Configuration                           |                              |                              |
| Miscellaneous Configurat                     | ion                          |                              |
| <ul> <li>Network Stack Configurat</li> </ul> | ion                          |                              |
| Power Controller Options                     |                              |                              |
| <ul> <li>CSM Configuration</li> </ul>        |                              |                              |
| <ul> <li>NVMe Configuration</li> </ul>       |                              |                              |
| <ul> <li>SDIO Configuration</li> </ul>       |                              |                              |
| <ul> <li>USB Configuration</li> </ul>        |                              |                              |
|                                              |                              | → : Select Screen            |
| ▶ Intel(R) I210 Gigabit Ne                   | twork Connection - 00:01:05: | ↑↓: Select Item              |
| Intel(R) I210 Gigabit Ne                     | twork Connection - 00:01:05: | Enter: Select                |
| <ul> <li>Intel(R) I210 Gigabit Ne</li> </ul> | twork Connection - 00:01:05: | +/-: Change Opt.             |
|                                              |                              | F1: General Help             |
|                                              |                              | F2: Previous Values          |
|                                              |                              | F3: Optimized Defaults       |
|                                              |                              | F4: Save & EXIL              |
|                                              |                              | ESC: EXIL                    |
|                                              |                              |                              |
|                                              |                              |                              |
|                                              |                              |                              |
|                                              |                              |                              |

- Power-Supply Type Options: ATX / AT
- PCI RT32 Service
   Options: Enabled / Disabled
- ✓ ACPI Settings Sub menu: see "ACPI Settings" (page 42)
- H/W Monitor
   Sub menu: see "H/W Monitor" (page 43)
- CPU Configuration
   Sub menu: see "CPU Configuration" (page 44)
- PPM Configuration
   Sub menu: see "PPM Configuration" (page 47)
- ✓ SATA Configuration
   Sub menu: see "SATA Configuration" (page 48)
- Miscellaneous Configuration
   Sub menu: see "Miscellaneous Configuration" (page 49)
- Network Stack
   Sub menu: see "Network Stack" (page 50)
- Power Controller Options
   Sub menu: see "Power Controller Options" (page 51)
- CSM Configuration
   Sub menu: see "CSM Configuration" (page 52)

- ✓ NVMe Configuration
   Sub menu: see "Advanced-Menü-NVMe Configuration" (page 53)
- ✓ SDIO Configuration
   Sub menu: see "SDIO Configuration" (page 54)
- USB Configuration
   Sub menu: see "USB Configuration" (page 55)
- Security Configuration
   Sub menu: see "Security Configuration" (page 56)
- ✓ Intel(R) Gigabit Network Connection
   Sub menu: see "Intel(R) I210 Gigabit Network Connection" (page 57)
- Driver Health
   Sub menu: see "Driver Health" (page 59)

### 5.3.1 ACPI Settings

Aptio Setup Utility - Copyright (C) 2016 American Megatrends, Inc. Advanced

| ACPI Settings                                                   |                                               | Enables or Disables BIOS ACPI<br>Auto Configuration.                                                                                                    |
|-----------------------------------------------------------------|-----------------------------------------------|----------------------------------------------------------------------------------------------------|
| Enable ACPI Auto Configuration                                  | [Disabled]                                    |                                                                                                    |
| Enable Hibernation<br>ACPI Sleep State<br>Lock Legacy Resources | [Enabled]<br>[Suspend Disabled]<br>[Disabled] |                                                                                                    |
|                                                                 |                                               | : Select Screen<br>†J: Select Item<br>Enter: Select<br>+/-: Change Opt.<br>F1: General Help<br>F2: Previous Values<br>F3: Optimized Defaults<br>F4: Save & Exit<br>ESC: Exit |

Version 2.17.1249. Copyright (C) 2016 American Megatrends, Inc.

✓ Enable ACPI Auto Configuration Options: Enabled / Disabled

✓ Enable Hibernation

Options: Enabled / Disabled

- ✓ ACPI Sleep State Options: Suspend Disabled / S1 (CPU Stop Clock)
- ✓ Lock Legacy Resources
   Options: Enabled / Disabled

### 5.3.2 H/W Monitor

```
Aptio Setup Utility - Copyright (C) 2016 American Megatrends, Inc.
Advanced
Pc Health Status
CPU dig. : +44 'C
MB Temp : +44 'C
```

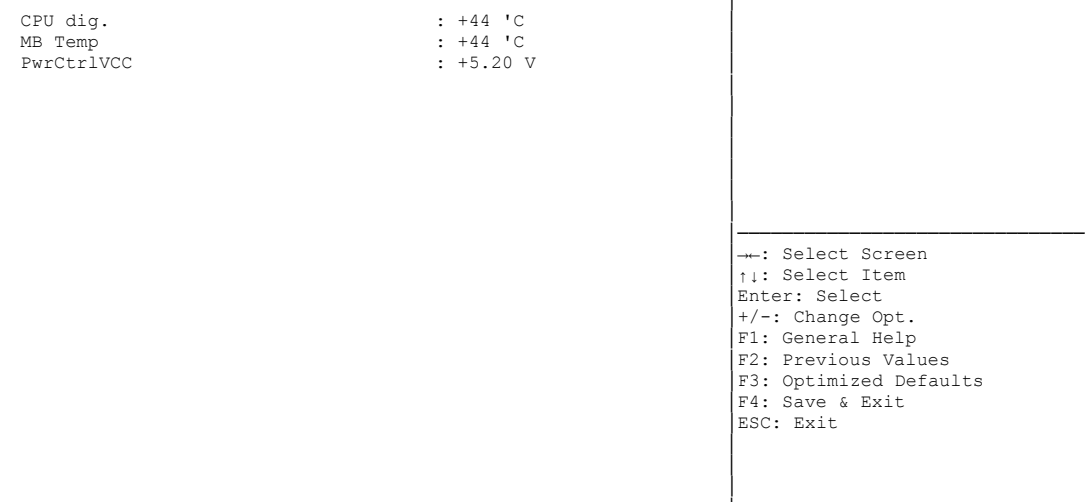

Version 2.17.1249. Copyright (C) 2016 American Megatrends, Inc.

#### ✓ CPU dig.

Options: none

#### ✓ MB Temp

Options: none

#### ✓ PwrCtrIVCC

### 5.3.3 CPU Configuration

Aptio Setup Utility - Copyright (C) 2016 American Megatrends, Inc.

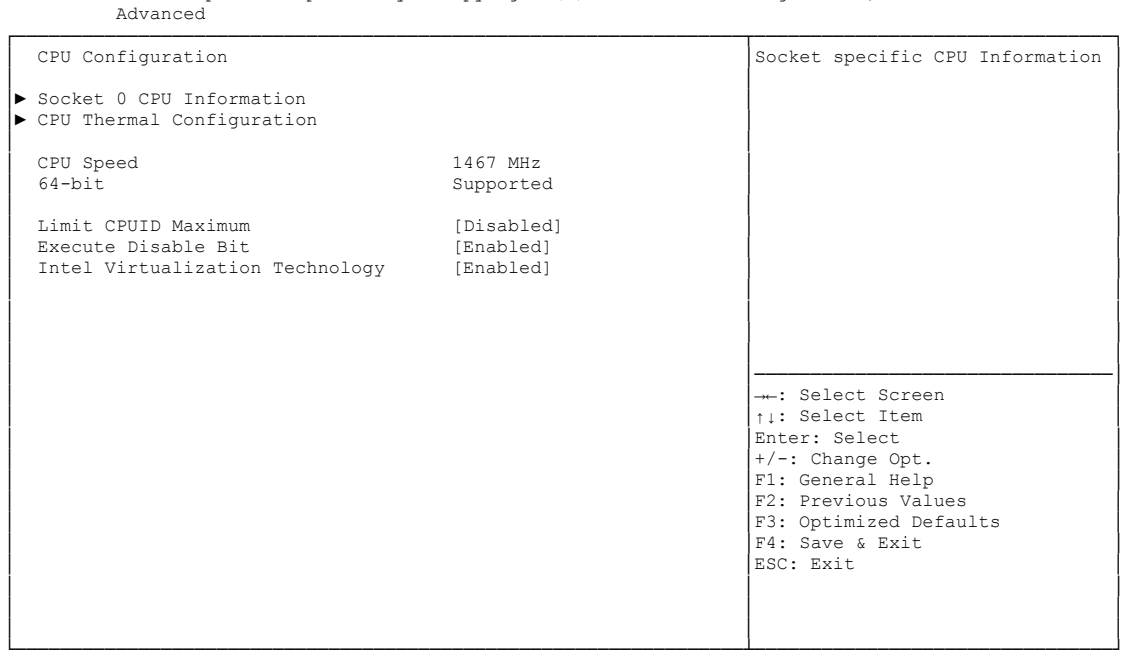

Version 2.17.1249. Copyright (C) 2016 American Megatrends, Inc.

#### ✓ Socket 0 CPU Information

Sub menu: see "Socket CPU Information" (page 45)

- ✓ CPU Thermal Configuration
   Sub menu: see "CPU Thermal Configuration" (page 46)
- ✓ CPU Speed

- ✓ 64-bit
   Options: none
- Limit CPUID Maximum
   Options: Enabled / Disabled
- Execute Disable Bit
   Options: Enabled / Disabled
- ✓ Intel Virtualization Technology Options: Enabled / Disabled

#### 5.3.3.1 Socket CPU Information

| Aptio Setup Utility -<br>Advanced                                                                                                    | Copyright (C) 2016 American                                                                                                    | Megatrends, Inc.                                                                                                    |
|----------------------------------------------------------------------------------------------------|----------------------------------------------------------------------------------------------------|----------------------------------------------------------------------------------------------------|
| Socket 0 CPU Information                                                                                                    |                                                                                                    |                                                                                                    |
| Intel(R) Atom(TM) CPU E3845 @ 1.91G<br>CPU Signature<br>Microcode Patch<br>Max CPU Speed<br>Min CPU Speed<br>Processor Cores<br>Intel HT Technology<br>Intel VT-x Technology<br>L1 Data Cache<br>L1 Code Cache<br>L2 Cache<br>L3 Cache | Az<br>30679<br>901<br>1910 MHz<br>500 MHz<br>4<br>Not Supported<br>Supported<br>24 kB x 4<br>32 x kB 4<br>1024 kB x 2<br>Not Present |                                                                                                    |
|                                                                                                    |                                                                                                    | : Select Screen<br>11: Select Item<br>Enter: Select<br>+/-: Change Opt.<br>F1: General Help<br>F2: Previous Values<br>F3: Optimized Defaults<br>F4: Save & Exit<br>ESC: Exit |

Version 2.17.1249. Copyright (C) 2016 American Megatrends, Inc.

✓ CPU Signature

- Microcode Patch
   Options: none
- ✓ Max CPU Speed Options: none
- ✓ Min CPU Speed Options: none
- Processor Cores
   Options: none
- ✓ Intel HT Technology Options: none
- ✓ Intel VT-x Technology Options: none
- ✓ L1 Data Cache Options: none
- ✓ L1 Code Cache Options: none
- ✓ L2 Cache Options: none
- ✓ L3 Cache Options: none

#### 5.3.3.2 CPU Thermal Configuration

```
Aptio Setup Utility - Copyright (C) 2016 American Megatrends, Inc.

Advanced

CPU Thermal Configuration
DTS

[Disabled]

Fait Select Screen
I:: Select Screen
I:: Select Item
Enter: Select
Item
Enter: Select
Item
Enter: Select
Item
Enter: Select
Item
Enter: Select
Item
Enter: Select
Item
Enter: Select
Item
Enter: Select
Item
Enter: Select
Item
Enter: Select
Item
Enter: Select
Item
Enter: Select
Item
Enter: Select
Item
Enter: Select
Item
Enter: Select
Item
Enter: Select
Item
Enter: Select
Item
Enter: Select
Item
Enter: Select
Item
Enter: Select
Item
Enter: Select
Item
Enter: Select
Item
Enter: Select
Item
Enter: Select
Item
Enter: Select
Item
Enter: Select
Item
Enter: Select
Item
Enter: Select
Item
Enter: Select
Item
Enter: Select
Item
Enter: Select
Item
Enter: Select
Item
Enter: Select
Item
Enter: Select
Item
Enter: Select
Item
Enter: Select
Item
Enter: Select
Item
Enter: Select
Item
Enter: Select
Item
Enter: Select
Item
Enter: Select
Item
Enter: Select
Item
Enter: Select
Item
Enter: Select
Item
Enter: Select
Item
Enter: Select
Item
Enter: Select
Item
Enter: Select
Item
Enter: Select
Item
Enter: Select
Item
Enter: Select
Item
Enter: Select
Item
Enter: Select
Item
Enter: Select
Item
Enter: Select
Item
Enter: Select
Item
Enter: Select
Item
Enter: Select
Item
Enter: Select
Item
Enter: Select
Item
Enter: Select
Item
Enter: Select
Item
Enter: Select
Item
Enter: Select
Item
Enter: Select
Item
Enter: Select
Item
Enter: Select
Item
Enter: Select
Item
Enter: Select
Item
Enter: Select
Item
Enter: Select
Item
Enter: Select
Item
Enter: Select
Item
Enter: Select
Item
Enter: Select
Item
Enter: Select
Item
Enter: Select
Item
Enter: Select
Item
Enter: Select
Item
Enter: Select
Item
Enter: Select
Item
Enter: Select
Item
Enter: Select
Item
Enter: Select
Item
Enter: Select
Item
Enter: Select
Item
Enter: Select
Item
Enter: Select
Item
Enter: Select
Item
Enter: Select
Item
Enter: Select
Item
Enter: Select
Item
Enter: Select
Item
Enter: Select
Item
Enter: Select
Item
Enter: Select
Item
Enter: Select
Item
Enter: Select
Item
Enter: Sel
```

Version 2.17.1249. Copyright (C) 2016 American Megatrends, Inc.

#### ✓ DTS

Options: Enabled / Disabled

### 5.3.4 PPM Configuration

Aptio Setup Utility - Copyright (C) 2016 American Megatrends, Inc. Advanced

PPM Configuration

CPU C state Report
[Enabled]
Max CPU C-state
[C7]
Soix
[Disabled]

---: Select Screen
1: Select Item
Enter: Select
+/-: Change Opt.
F1: General Help
F2: Previous Values
F3: Optimized Defaults
F4: Save & Exit
ESC: Exit

Version 2.17.1249. Copyright (C) 2016 American Megatrends, Inc.

#### ✓ CPU C state Report

Options: Disabled / Enabled

#### ✓ Max CPU C-state

Options: C7 / C6 / C1

#### ✓ S0ix

Options: Disabled / Enabled

### 5.3.5 SATA Configuration

Aptio Setup Utility - Copyright (C) 2016 American Megatrends, Inc. Advanced

| SATA Configuration                               |                                   | Enable or disable SATA Device.                                                |
|--------------------------------------------------|-----------------------------------|-------------------------------------------------------------------------------|
| Serial-ATA (SATA)<br>SATA Test Mode              | [Enabled]<br>[Disabled]           |                                                                               |
| SATA Speed Support<br>SATA ODD Port<br>SATA Mode | [Gen2]<br>[No ODD]<br>[AHCI Mode] |                                                                               |
| Serial-ATA Port 0<br>SATA Port0 HotPlug          | [Enabled]<br>[Disabled]           |                                                                               |
| Serial-ATA Port 1<br>SATA Port1 HotPlug          | [Enabled]<br>[Disabled]           | : Select Screen<br>↑: Select Item n                                           |
| SATA PortO<br>Not Present                        |                                   | Enter: Select<br>+/-: Change Opt.<br>F1: General Help                         |
| SATA Port1<br>Not Present                        |                                   | F2: Previous Values<br>F3: Optimized Defaults<br>F4: Save & Exit<br>ESC: Exit |
|                                                  |                                   |                                                                               |

- Serial-ATA (SATA)
   Options: Enabled / Disabled
- ✓ SATA Test Mode Options: Enabled / Disabled
- ✓ SATA Speed Support Options: Gen1 / Gen2
- ✓ SATA ODD Port Options: Port0 ODD / Port1 ODD / No ODD
- ✓ SATA Mode Options: IDE Mode / AHCI Mode
- ✓ Serial-ATA Port X
   Options: Enabled / Disabled

### 5.3.6 Miscellaneous Configuration

Aptio Setup Utility - Copyright (C) 2016 American Megatrends, Inc. Advanced

| Miscellaneous Configuration<br>High Precision Timer<br>Boot Timer with HPET Timer<br>PCI Express Dynamic Clock Gating<br>OS Selection | [Enabled]<br>[Disabled]<br>[Disabled]<br>[Windows 7] | Enable or Disable the High<br>Precision Event Timer                                                                                                    |
|----------------------------------------------------------------------------------------------------|------------------------------------------------------|----------------------------------------------------------------------------------------------------|
|                                                                                                    |                                                      | : Select Screen<br>ti: Select Item<br>Enter: Select<br>+/-: Change Opt.<br>F1: General Help<br>F2: Previous Values<br>F3: Optimized Defaults<br>F4: Save & Exit<br>ESC: Exit |

- High Precision Timer
   Options: Disabled / Enabled
- ✓ Boot Timer with HPET Timer
   Options: Enabled / Disabled
- ✓ PCI Express Dynamic Clock Gating Options: Enabled / Disabled
- ✓ OS Selection Options: Windows 8.X / Windows 7

### 5.3.7 Network Stack

| Aptio Setup Ut<br>Advanced                                                                        | ility - Copyright (C) 2016 Americar           | Megatrends, Inc.                                                                                                    |
|---------------------------------------------------------------------------------------------------|-----------------------------------------------|----------------------------------------------------------------------------------------------------|
| Network stack<br>IPv4 PXE Support<br>IPv6 PXE Support<br>PXE boot wait time<br>Media detect count | [Enabled]<br>[Enabled]<br>[Enabled]<br>0<br>1 | Enable/Disable UEFI network<br>stack                                                                                                    |
|                                                                                                   |                                               | : Select Screen<br>ti: Select Item<br>Enter: Select<br>+/-: Change Opt.<br>F1: General Help<br>F2: Previous Values<br>F3: Optimized Defaults<br>F4: Save & Exit<br>ESC: Exit |

- Network stack
   Options: Disabled / Enabled
- ✓ IPv4 PXE Support Options: Disabled / Enabled
- ✓ IPv6 PXE Support Options: Disabled / Enabled
- ✓ PXE boot wait time Options: 0..5
- ✓ Media detect count Options: none

### 5.3.8 Power Controller Options

Aptio Setup Utility - Copyright (C) 2016 American Megatrends, Inc. Advanced

| Bootloader Version<br>Firmware Version<br>Mainboard Serial No<br>Mainboard Prod. Date (Week.Year)<br>Mainboard BootCount<br>Mainboard Operation Time<br>Voltage (Min/Max)<br>Temperature (Min/Max) | 1.00-23<br>1.00-43<br>0948251130007<br>14.14<br>114<br>10470min (17h)<br>3.10V / 4.80V<br>24'C /59'C | Select Power line for external<br>USB devices, if powered-down |
|----------------------------------------------------------------------------------------------------|----------------------------------------------------------------------------------------------------|----------------------------------------------------------------|
|                                                                                                    |                                                                                                    | : Select Screen<br><pre></pre>                                 |

- ✓ Bootloader Version Options: none
- ✓ Firmware Version Options: none
- ✓ Mainboard Serial No Options: none
- Mainboard Prod. Date (Week.Year)
   Options: none
- ✓ Mainboard Boot Count Options: none
- Mainboard Operation Time Options: none
- ✓ Voltage (Min/Max) Options: none
- Temperature (Min/Max)
   Options: none

### 5.3.9 CSM Configuration

Aptio Setup Utility - Copyright (C) 2016 American Megatrends, Inc. Advanced

| Compatibility Support Module Configuration       |                                                            | Enable/Disable CSM Support.                                                                                                    |
|--------------------------------------------------|------------------------------------------------------------|----------------------------------------------------------------------------------------------------|
| CSM Support                                      | [Enabled]                                                  |                                                                                                    |
| CSM16 Module Version                             | 07.76                                                      |                                                                                                    |
| GateA20 Active<br>Option ROM Messages            | [Upon Request]<br>[Force BIOS]                             |                                                                                                    |
| Boot option filter                               | [UEFI and Legacy]                                          |                                                                                                    |
| Option ROM execution order                       |                                                            |                                                                                                    |
| Network<br>Storage<br>Video<br>Other PCI devices | [UEFI only]<br>[UEFI only]<br>[Legacy only]<br>[UEFI only] | : Select Screen<br>1: Select Item<br>Enter: Select<br>+/-: Change Opt.<br>F1: General Help<br>F2: Previous Values<br>F3: Optimized Defaults<br>F4: Save & Exit<br>ESC: Exit |

Version 2.17.1249. Copyright (C) 2016 American Megatrends, Inc.

✓ CSM Support

Options: Disabled / Enabled

- ✓ CSM16 Module Version Options: none
- ✓ GateA20 Active Options: Upon Request / Always
- ✓ Option ROM Messages Options: Force BIOS / Keep Current
- ✓ Boot option filter Options: UEFI and Legacy / Legacy only / UEFI only
- ✓ Network Options: Do not launch / UEFI only / Legacy only
- ✓ Storage Options: Do not launch / UEFI only / Legacy only
- ✓ Video Options: Do not launch / UEFI only / Legacy only
- ✓ Other PCI devices Options: UEFI only / Legacy only

### 5.3.10 Advanced-Menü-NVMe Configuration

Aptio Setup Utility - Copyright (C) 2016 American Megatrends, Inc. Advanced

```
NVMe controller and Drive information

---: Select Screen

1: Select Item

Enter: Select

+/-: Change Opt.

F1: General Help

F2: Previous Values

F3: Optimized Defaults

F4: Save & Exit

ESC: Exit
```

Version 2.17.1249. Copyright (C) 2016 American Megatrends, Inc.

 ✓ NVMe controller and Drive information Options: none

### 5.3.11 SDIO Configuration

Aptio Setup Utility - Copyright (C) 2016 American Megatrends, Inc. Advanced

|   | SDIO Configuration |        | Auto Option: Access SD device                                                                                                   |
|---|--------------------|--------|----------------------------------------------------------------------------------------------------|
|   | SDIO Access Mode   | [AUTO] | supports it, otherwise in PIO<br>mode. DMA Option: Access SD<br>device in DMA mode.PIO Option:<br>Access SD device in PIO mode. |
|   |                    |        | →: Select Screen<br>↑↓: Select Item                                                                                             |
| ļ |                    |        | Enter: Select                                                                                                    |
|   |                    |        | +/-: Change Opt.<br>F1: General Help                                                                                            |
|   |                    |        | F2: Previous Values                                                                                                    |
|   |                    |        | F3: Optimized Defaults                                                                                                    |
| İ |                    |        | ESC: Exit                                                                                                    |
|   |                    |        |                                                                                                    |
|   |                    |        |                                                                                                    |
|   |                    |        |                                                                                                    |

Version 2.17.1249. Copyright (C) 2016 American Megatrends, Inc.

✓ SDIO Access Mode

Options: Auto / DMA / PIO

### 5.3.12 USB Configuration

Aptio Setup Utility - Copyright (C) 2016 American Megatrends, Inc. Advanced

| USB Configuration<br>USB Module Version<br>USB Devices:<br>1 Keyboard, 2 Hubs                                                                     | 10                                                            | Enables Legacy USB support.<br>AUTO option disables legacy<br>support if no USB devices are<br>connected. DISABLE option will<br>keep USB devices available<br>only for EFI applications. |
|----------------------------------------------------------------------------------------------------|---------------------------------------------------------------|----------------------------------------------------------------------------------------------------|
| Legacy USB Support<br>XHCI Hand-off<br>EHCI Hand-off<br>USB Mass Storage Driver Support<br>Port 60/64 Emulation                                   | [Enabled]<br>[Enabled]<br>[Disabled<br>[Enabled]<br>[Enabled] |                                                                                                    |
| USB hardware delays and time-outs:<br>USB transfer time-out<br>Device reset time-out<br>Device power-up delay<br>Device power-up delay in seconds | [20 sec]<br>[20 sec]<br>[Manual]<br>5                         | : Select Screen<br>1: Select Item<br>Enter: Select<br>+/-: Change Opt.<br>F1: General Help<br>F2: Previous Values<br>F3: Optimized Defaults<br>F4: Save & Exit<br>ESC: Exit               |

Version 2.17.1249. Copyright (C) 2016 American Megatrends, Inc.

✓ USB Devices

- Legacy USB Support
   Options: Enabled / Disabled / Auto
- ✓ XHCI Hand-off Options: Enabled / Disabled
- EHCl Hand-off
   Options: Enabled / Disabled
- Mass Storage Driver Support Options: Disabled / Enabled
- ✓ USB transfer time-out Options: 5 sec / 10 sec / 20 sec
- ✓ Device reset time-out Options: 10 sec / 20 sec / 30 sec / 40 sec
- Device power-up delay
   Options: Auto / Manual
- Device power-up delay in seconds
   Options: 1..40

### 5.3.13 Security Configuration

Aptio Setup Utility - Copyright (C) 2016 American Megatrends, Inc. Advanced

| Intel(R) TXE Configuration<br>TXE<br>TXE HMRFPO<br>TXE Firmware Update<br>TXE EOP Message<br>TXE Unconfiguration Perform | ration<br>[Enabled]<br>[Disabled]<br>[Enabled]<br>[Enabled]<br>Perform | Send EOP Message Before Enter OS                                                                                                    |
|----------------------------------------------------------------------------------------------------|------------------------------------------------------------------------|----------------------------------------------------------------------------------------------------|
|                                                                                                    |                                                                        | : Select Screen<br>11: Select Item<br>Enter: Select<br>+/-: Change Opt.<br>F1: General Help<br>F2: Previous Values<br>F3: Optimized Defaults<br>F4: Save & Exit<br>ESC: Exit |

Version 2.17.1249. Copyright (C) 2016 American Megatrends, Inc.

✓ TXE

Options: Enabled / Disabled

- ✓ TXE HMRFPO Options: Enabled / Disabled
- ✓ TXE Firmware Update Options: Enabled / Disabled
- ✓ TXE EOP Message Options: Enabled / Disabled
- ✓ **TXE Unconfiguration Perform** Options: none

### 5.3.14 Intel(R) I210 Gigabit Network Connection

| Aptio Setup Utility - Copyright (C) 2016 American Megatrends, Inc.<br>Advanced |                          |                                             |  |  |
|--------------------------------------------------------------------------------|--------------------------|---------------------------------------------|--|--|
| ▶ NIC Configuration                                                            |                          | Click to configure the network device port. |  |  |
| Blink LEDs                                                                     | 0                        |                                             |  |  |
| UEFI Driver<br>Adapter PBA:                                                    | Intel(R) PRO/1000 5.7.06 |                                             |  |  |
| Device Name                                                                    | Intel(R) I210 Gigabit N  |                                             |  |  |
| Chip Type                                                                      | Intel i210               |                                             |  |  |
| PCI Device ID                                                                  | 153A                     |                                             |  |  |
| PCI Address                                                                    | 01:00:00                 |                                             |  |  |
| Link Status                                                                    | [Disconnected]           |                                             |  |  |
|                                                                                |                          | →-: Select Screen                           |  |  |
| MAC Address                                                                    | 00:01:05:24:7D:2E        | ↑↓: Select Item                             |  |  |
| Virtual MAC Address                                                            | 00:01:05:24:7D:2E        | Enter: Select                               |  |  |
|                                                                                |                          | +/-: Change Opt.                            |  |  |
|                                                                                |                          | F1: General Help                            |  |  |
|                                                                                |                          | F2: Previous Values                         |  |  |
|                                                                                |                          | F3: Optimized Defaults                      |  |  |
|                                                                                |                          | F4: Save & Exit                             |  |  |
|                                                                                |                          | ESC: Exit                                   |  |  |
|                                                                                |                          |                                             |  |  |
|                                                                                |                          |                                             |  |  |
|                                                                                |                          |                                             |  |  |
|                                                                                |                          |                                             |  |  |

Version 2.17.1249. Copyright (C) 2016 American Megatrends, Inc.

#### ✓ NIC Configuration

Sub menu: see "NIC Configuration" (page 58)

- ✓ Blink LEDs Options: none
- ✓ UEFI Driver Options: none
- ✓ Adapter PBA Options: none
- ✓ Device Name
   Options: none
- ✓ Chip Type Options: none
- ✓ PCI Device ID Options: none
- ✓ PCI Address
   Options: none
- ✓ Link Status Options: none
- ✓ MAC Address
   Options: none
- ✓ Virtual MAC Address Options: none

### 5.3.14.1 NIC Configuration

| Advan                     | Aptio Setup Utility -<br>ced | Copyright (C) 2016 American | Megatrends, Inc.                                                                                                    |
|---------------------------|------------------------------|-----------------------------|----------------------------------------------------------------------------------------------------|
| Link Speed<br>Wake On LAN |                              | [Auto Neg]<br>[Enabled]     | Specifies the port speed used<br>for the selected boot protocol.                                                                                                    |
|                           |                              |                             | : Select Screen<br>11: Select Item<br>Enter: Select<br>+/-: Change Opt.<br>F1: General Help<br>F2: Previous Values<br>F3: Optimized Defaults<br>F4: Save & Exit<br>ESC: Exit |

Version 2.17.1249. Copyright (C) 2016 American Megatrends, Inc.

### ✓ Link Speed Options:

Options: Auto Negotiated / 10Mbps Half / 10Mbps full / 100Mbps Half / 100Mbps Full

#### ✓ Wake On LAN

Options: Enabled / Disabled

### 5.3.15 Driver Health

|          | Aptio Setup Utility - Co<br>Advanced | pyright (C) 2016 American | Megatrends, Inc.                                                                                                    |
|----------|--------------------------------------|---------------------------|----------------------------------------------------------------------------------------------------|
| ► Intel( | R) PRO/1000 5.7.06 PCI-E             | Healthy                   | Provides Health Status for the<br>Drivers/Controllers                                                                                                    |
|          |                                      |                           | <pre>: Select Screen ^1: Select Item Enter: Select +/-: Change Opt. F1: General Help F2: Previous Values F3: Optimized Defaults F4: Save &amp; Exit ESC: Exit</pre> |

Version 2.17.1249. Copyright (C) 2016 American Megatrends, Inc.

✓ Intel(R) PRO/1000 5.7.06 PCI-E
 Sub menu: see "Intel(R) PRO/1000 PCI-E" (page 60)

### 5.3.15.1 Intel(R) PRO/1000 PCI-E

Aptio Setup Utility - Copyright (C) 2016 American Megatrends, Inc. Advanced

| Controller b7c95c18 Child 0 Healthy<br>Intel(R) I210 Gigabit Network Connection<br>Controller b7c95718 Child 0 Healthy<br>Intel(R) I210 Gigabit Network Connection<br>Controller b7c95318 Child 0 Healthy<br>Intel(R) I210 Gigabit Network Connection | Healthy<br>Healthy<br>Healthy | Provides Health Status for the<br>Drivers/Controllers                                                                                                    |
|----------------------------------------------------------------------------------------------------|-------------------------------|----------------------------------------------------------------------------------------------------|
|                                                                                                    |                               | →-: Select Screen<br>11: Select Item<br>Enter: Select<br>+/-: Change Opt.<br>F1: General Help<br>F2: Previous Values<br>F3: Optimized Defaults<br>F4: Save & Exit<br>ESC: Exit |

Version 2.17.1249. Copyright (C) 2016 American Megatrends, Inc.

### ✓ Controller x Child n

## 5.4 Chipset

```
Aptio Setup Utility - Copyright (C) 2016 American Megatrends, Inc.

Main Advanced CHIPSET Boot Security Save & Exit

North Bridge

South Bridge

---: Select Screen

1:: Select Item

Enter: Select

+/-: Change Opt.

F1: General Help

F2: Previous Values

F3: Optimized Defaults

F4: Save & Exit

ESC: Exit
```

Version 2.17.1249. Copyright (C) 2016 American Megatrends, Inc.

#### ✓ North Bridge

Sub menu: see "North Bridge" (page 62)

#### ✓ South Bridge

Sub menu: see "South Bridge" (page 66)

### 5.4.1 North Bridge

Aptio Setup Utility - Copyright (C) 2016 American Megatrends, Inc.

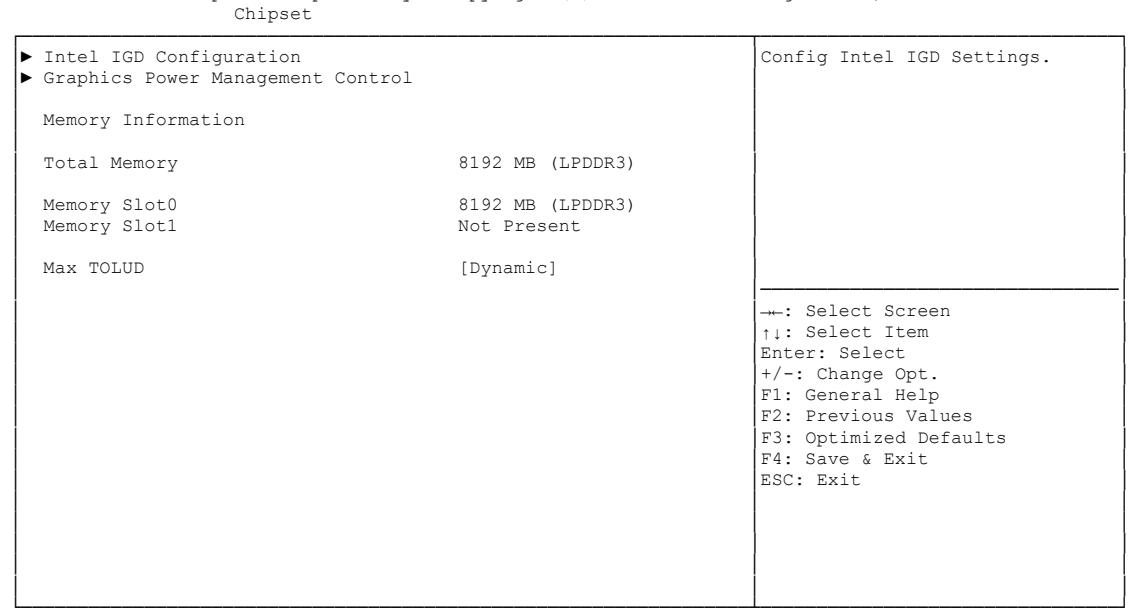

Version 2.17.1249. Copyright (C) 2016 American Megatrends, Inc.

#### ✓ Intel IGD Configuration

Sub menu: see "Intel IGD Configuration" (page 63)

- ✓ Graphics Power Management Control
   Sub menu: see "Graphics Power Management Control" (page 65)
- ✓ **Total Memory** Options: none
- ✓ Memory SlotX
   Options: none
- Max TOLUD Options: Dynamic / 1GB / 1.25GB / .. / 3GB

#### 5.4.1.1 Intel IGD Configuration

| Aptio Setup | Utility - | Copyright | (C) | 2016 | American | Megatrends, | Inc. |
|-------------|-----------|-----------|-----|------|----------|-------------|------|
| Chipset     |           |           |     |      |          |             |      |

| GOP Configuration<br>Enable GOP-driver via CSM Configuration-Video                 |                                                        | Enable: Enable Integrated<br>Graphics Device (IGD) when                                        |
|------------------------------------------------------------------------------------|--------------------------------------------------------|------------------------------------------------------------------------------------------------|
| Intel IGD Configuration                                                            |                                                        | Adaptor. Disable: Always<br>disable IGD                                                        |
| Integrated Graphics Device                                                         | [Enabled]                                              |                                                                                                |
| IGD Turbo Enable<br>Primary Display<br>PAVC<br>DVMT Pre-Allocated                  | [Enabled]<br>[IGD]<br>[LITE Mode]<br>[64M]             |                                                                                                |
| DOMT TOTAL GIX Mem<br>Aperture Size<br>DOP CG<br>GTT Size<br>Spread Spectrum Clock | [250MB]<br>[256MB]<br>[Enabled]<br>[2MB]<br>[Disabled] | →+: Select Screen<br>↑↓: Select Item<br>Enter: Select<br>+/-: Change Opt.<br>E1: Conceral Holp |
| ISP Enable/Disable<br>ISP PCI Device Selection                                     | [Enabled]<br>[Disabled]                                | F2: Previous Values<br>F3: Optimized Defaults<br>F4: Save & Exit                               |
| Vcc, Vnn Configuration for Power<br>Vcc_Vnn Config for Power state2                | state2:<br>[Disabled]                                  | ESC: Exit                                                                                      |

Version 2.17.1249. Copyright (C) 2016 American Megatrends, Inc.

✓ Integrated Graphics Device

Options: Enabled / Disabled

- ✓ IGD Turbo Enable Options: Enabled / Disabled
- Primary Display
   Options: IGD / PCI
- ✓ PAVC

Options: Disabled / LITE Mode / SERPENT Mode

- ✓ DVMT Pre-Allocated Options: 32M / 64M ... 480M / 512M
- ✓ DVMT Total Gfx Mem Options: 128M / 256M / MAX
- Aperture Size
   Options: 128MB / 256MB / 512MB

#### ✓ DOP CG Options: Enabled / Disabled

- ✓ GTT Size Options: 1MB / 2MB
- Spread Spectrum clock
   Options: Enabled / Disabled
- ✓ ISP Enable/ Disable
   Options: Enabled / Disabled

- ✓ ISP PCI Device Selection Options: Disabled / ISP PCI Device as B0D2F0 / ISP PCI Device as B0D3F0
- ✓ Vcc\_Vnn Config for Power state2 Options: Enabled / Disabled

### 5.4.1.2 Graphics Power Management Control

Aptio Setup Utility - Copyright (C) 2016 American Megatrends, Inc. Chipset
Graphics Power Management Control RC6(Render Standby)
[Enabled]
Check to enable render standby support.
---: Select Screen 1: Select Item Enter: Select Help F2: Previous Values F3: Optimized Defaults F4: Save & Exit ESC: Exit

Version 2.17.1249. Copyright (C) 2016 American Megatrends, Inc.

#### ✓ RC6 (Render Standby)

Options: Enabled / Disabled

### 5.4.2 South Bridge

Aptio Setup Utility - Copyright (C) 2016 American Megatrends, Inc. Chipset

| <ul> <li>Azalia HD Audio</li> <li>USB Configuration</li> <li>PCI Express Configuration</li> </ul>       |                                     | Azalia HD Audio Options                                                                                                    |
|----------------------------------------------------------------------------------------------------|-------------------------------------|----------------------------------------------------------------------------------------------------|
| High Precision Timer<br>Restore AC Power Loss                                                           | [Enabled]<br>[Power On]             |                                                                                                    |
| Onboard Device Configuration<br>Onboard Gigabit LAN 1<br>Onboard Gigabit LAN 2<br>Onboard Gigabit LAN 3 | [Enabled]<br>[Enabled]<br>[Enabled] |                                                                                                    |
| M.2-PCIe Configuration Pins<br>M.2-SATA Configuration Pins                                              | M.2-PCIe<br>M.2-SATA                | : Select Screen<br>11: Select Item<br>Enter: Select<br>+/-: Change Opt.<br>F1: General Help<br>F2: Previous Values<br>F3: Optimized Defaults<br>F4: Save & Exit<br>ESC: Exit |
|                                                                                                    |                                     |                                                                                                    |

Version 2.17.1249. Copyright (C) 2016 American Megatrends, Inc.

✓ Azalia HD Audio

Sub menu: see "Azalia HD Audio" (page 67)

- ✓ USB Configuration
   Sub menu: see "USB Configuration" (page 68)
- PCI Express Configuration
   Sub menu: see "PCI Express Configuration" (page 69)
- High Precision Timer
   Options: Disabled / Enabled
- Restore AC Power Loss
   Options: Power Off / Power On / Last State
- Onboard Gigabit LAN X
   Options: Enabled / Disabled
- ✓ M.2-PCle Configuration Pins Options: none
- M.2-SATA Configuration Pins Options: none

#### 5.4.2.1 Azalia HD Audio

| Chipset             |           |                                                                                         |
|---------------------|-----------|-----------------------------------------------------------------------------------------|
| Audio Configuration |           | Control Detection of the<br>Azalia device. Disabled =<br>Azalia will be unconditionally |
| Audio Controller    | [Enabled] |                                                                                         |
| Azalia VCi Enable   | [Enabled] |                                                                                         |
| Azalia PME Enable   | [Enabled] |                                                                                         |
| Azalia HDMI Codec   | [Enabled] |                                                                                         |
| HDMI Port B         | [Enabled] |                                                                                         |
| HDMI Port C         | [Enabled] |                                                                                         |
|                     |           |                                                                                         |
|                     |           |                                                                                         |
|                     |           | →-: Select Screen                                                                       |
|                     |           | ↑↓: Select Item                                                                         |
|                     |           | Enter: Select                                                                           |
|                     |           | +/-: Change Opt.                                                                        |
|                     |           | F1: General Help                                                                        |
|                     |           | F2: Previous Values                                                                     |
|                     |           | F3: Optimized Defaults                                                                  |
|                     |           | F4: Save & EXIL                                                                         |
|                     |           | BUC. BAIC                                                                               |
|                     |           |                                                                                         |
|                     |           |                                                                                         |
|                     |           |                                                                                         |
|                     |           |                                                                                         |
|                     |           |                                                                                         |

Aptio Setup Utility - Copyright (C) 2016 American Megatrends, Inc. Chipset

- Audio Controller
   Options: Disabled / Enabled
- Azalia VCi Enable
   Options: Disabled / Enabled
- Azalia PME Enable
   Options: Disabled / Enabled
- Azalia HDMI Codec
   Options: Disabled / Enabled
- ✓ HDMI Port X Options: Disabled / Enabled

#### 5.4.2.2 USB Configuration

| CHIPSEC              |                        |                           |
|----------------------|------------------------|---------------------------|
| USB Configuration    |                        | Mode of operation of xHCI |
| USB Mode             | [XHCI]                 |                           |
| USB Per Port Control | [Enabled]<br>[Enabled] |                           |
| USB Port 1           | [Enabled]              |                           |
| USB Port 2           | [Enabled]              |                           |
| USB Port 3           | [Enabled]              |                           |
|                      |                        |                           |
|                      |                        |                           |
|                      |                        |                           |
|                      |                        | →←: Select Screen         |
|                      |                        | Enter: Select             |
|                      |                        | +/-: Change Opt.          |
|                      |                        | F1: General Help          |
|                      |                        | F2: Previous Values       |
|                      |                        | F3: Optimized Defaults    |
|                      |                        | F4: Save & Exit           |
|                      |                        | ESC: Exit                 |
|                      |                        |                           |
|                      |                        |                           |
|                      |                        |                           |
|                      |                        |                           |
|                      |                        |                           |

Aptio Setup Utility - Copyright (C) 2016 American Megatrends, Inc.

Version 2.17.1249. Copyright (C) 2016 American Megatrends, Inc.

✓ USB Mode

Options: EHCI / XHCI

✓ USB Per Port Control

Options: Enabled / Disabled

#### ✓ USB Port x

Options: Disabled / Enabled

#### 5.4.2.3 PCI Express Configuration

Aptio Setup Utility - Copyright (C) 2016 American Megatrends, Inc. Chipset

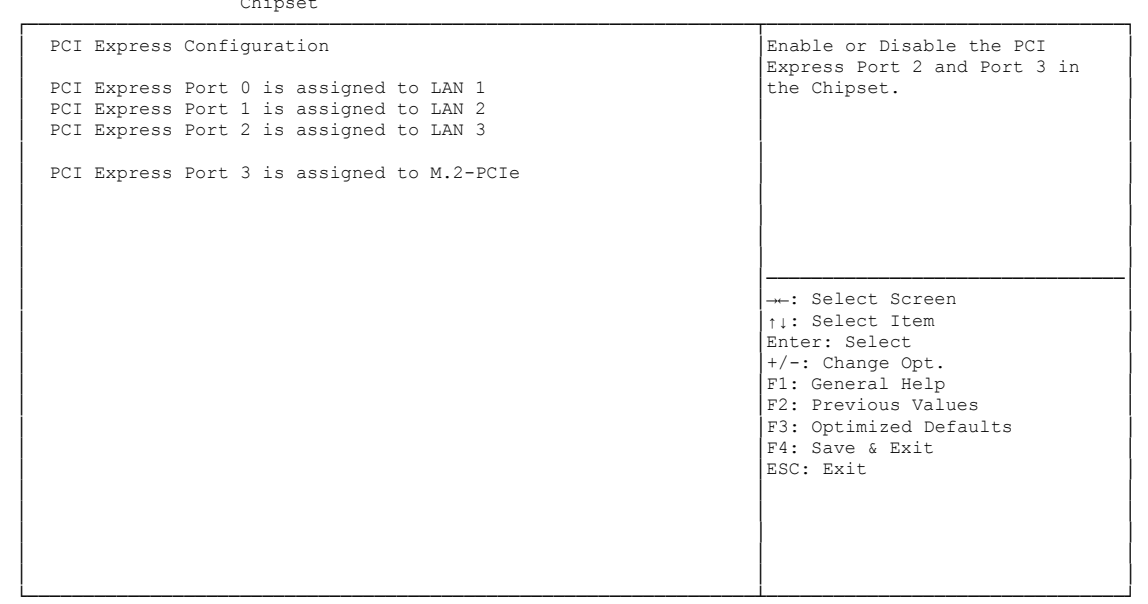

Version 2.17.1249. Copyright (C) 2016 American Megatrends, Inc.

✓ PCIe Port x is assigned to

## 5.5 Security

| Main               | Ag<br>Advanced       | ptio Setup<br>Chipset | Utility -<br>SECURITY      | Copyr<br>Boot | ight (C<br>Save & | ) 2016<br>Exit | American | Megatrends, Inc.                                                                                  |
|--------------------|----------------------|-----------------------|----------------------------|---------------|-------------------|----------------|----------|---------------------------------------------------------------------------------------------------|
| Passwo             | rd Descrip           | otion                 | Set Administrator Password |               |                   |                |          |                                                                                                   |
| Minimur<br>Maximur | m length<br>m length |                       |                            | 3<br>20       |                   |                |          |                                                                                                   |
| Admini:            | strator Pa           | assword               |                            |               |                   |                |          |                                                                                                   |
| • Secure           | Boot menu            | L                     |                            |               |                   |                |          |                                                                                                   |
|                    |                      |                       |                            |               |                   |                |          | : Select Screen<br>t: Select Item<br>Enter: Select<br>+/-: Change Opt.                            |
|                    |                      |                       |                            |               |                   |                |          | F1: General Help<br>F2: Previous Values<br>F3: Optimized Defaults<br>F4: Save & Exit<br>ESC: Exit |
|                    |                      |                       |                            |               |                   |                |          |                                                                                                   |

Version 2.17.1249. Copyright (C) 2016 American Megatrends, Inc.

### ✓ Secure Boot menu

Sub menu: see "Secure Boot menu" (page 71)

### 5.5.1 Secure Boot menu

Aptio Setup Utility - Copyright (C) 2016 American Megatrends, Inc. Main Advanced Chipset SECURITY Boot Save & Exit Secure Boot can be enabled if Sytem Mode Setup 1.System running in User mode Not Active with enrolled Platform Key(PK) 2.CSM function is disabled Secure Boot Vendor Keys Not Active Secure Boot [Disabled] Secure Boot Mode [Custom] Key Management → : Select Screen †↓: Select Item Enter: Select +/-: Change Opt. F1: General Help F2: Previous Values F3: Optimized Defaults F4: Save & Exit ESC: Exit

Version 2.17.1249. Copyright (C) 2016 American Megatrends, Inc.

✓ System Mode

- ✓ Secure Boot Options: none
- ✓ Vendor Keys Options: none
- Secure Boot Mode
   Options: Standard / Custom
- Key Management
   Sub menu: see "Key Management" (page 72)

#### 5.5.1.1 Key Management

| Aptio | Setup | Utility - | Copyright | (C) | 2016 | American | Megatrends, | Inc. |
|-------|-------|-----------|-----------|-----|------|----------|-------------|------|
|       |       | Sec       | urity     |     |      |          |             |      |

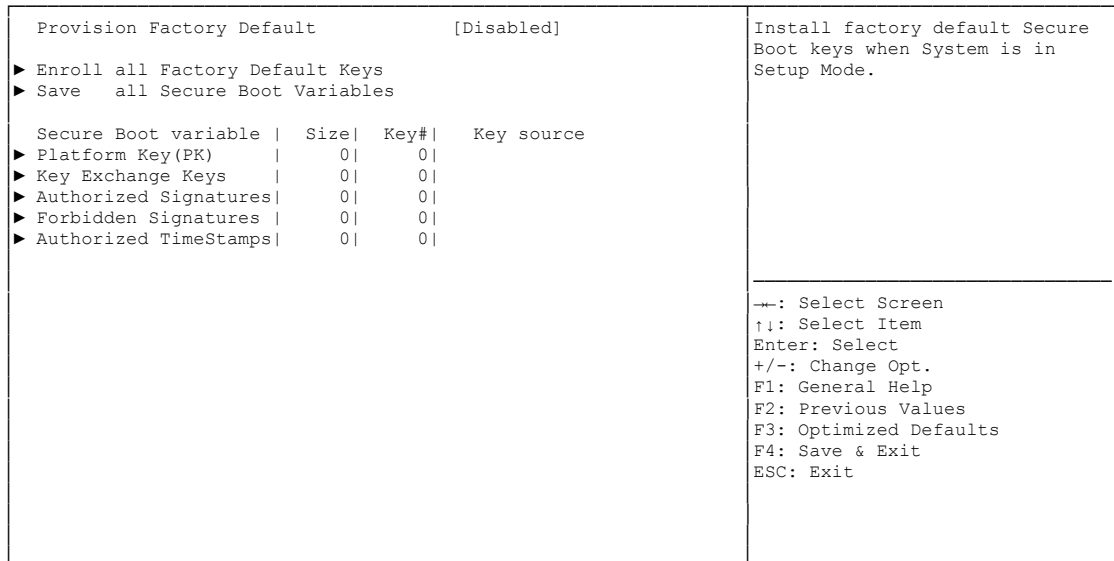

- Provision Factory Default keys
   Options: Enabled / Disabled
- ✓ Enroll All Factory Default Keys Options: Press [Enter]
- ✓ Save All Secure Boot Variables Options: Press [Enter]
- Platform Key(PK)
   Options: Set New Key
- Key Exchange Keys
   Options: Set New Key / Append Key
- Authorized Signatures
   Options: Set New Key / Append Key
- Forbidden Signatures
   Options: Set New Key / Append Key
- Authorized TimeStamps
   Options: Set New Key / Append Key
### 5.6 Boot

| Main Advanced Chipset Security         | BOOT Save & Exit  |                             |
|----------------------------------------|-------------------|-----------------------------|
| Boot Configuration                     | 5                 | Number of 1/10 sec. to wait |
| Destury Numlesh Chats                  | 5                 | TOT Secup accivacion key. 0 |
| BOOLUP NUMLOCK State                   | [On]              | means no walt.              |
| Full Screen Logo                       | [Enabled]         |                             |
| Fast Boot                              | [Enabled]         |                             |
| VGA Support                            | [EFI Driver]      |                             |
| USR Support                            | [Bartial Initial] |                             |
| DSD Support                            | [Faitiai initiai] |                             |
| PSZ Devices Support                    |                   |                             |
| Network Stack Driver Support           | [DISabled]        |                             |
| Post mode coloct                       | [TECACY]          |                             |
| BOOL MODE SELECT                       | [LEGACI]          |                             |
| FIXED BOOT ORDER Priorities            |                   | → Select Screen             |
| Boot Option #1                         | [Hard Disk]       | tu: Select Item             |
| Boot Option #2                         |                   | Enter: Select               |
| Boot Option #3                         | [USB Hard Disk]   | +/-: Change Opt.            |
| Boot Option #4                         | [USB CD/DVD]      | F1: General Help            |
| Boot Option #5                         | [USB Kev]         | F2: Previous Values         |
| Boot Option #6                         | [USB Floppy]      | F3: Optimized Defaults      |
| Boot Option #7                         | [Network]         | F4: Save & Exit             |
|                                        | [                 | ESC. Exit                   |
| Advanced Fixed Boot Order Parameters   |                   |                             |
| , havaneea rikea boot order rarameters |                   |                             |
|                                        |                   |                             |
|                                        |                   |                             |
|                                        |                   |                             |

Aptio Setup Utility - Copyright (C) 2016 American Megatrends, Inc. Main Advanced Chipset Security BOOT Save & Exit

Version 2.17.1249. Copyright (C) 2016 American Megatrends, Inc.

- ✓ Setup Prompt Timeout Options: 0...65535 [x 1/10 sec.]
- ✓ Bootup NumLock State Options: On / Off
- Full Screen Logo
   Options: Disabled / Enabled
- ✓ Fast Boot Options: Disabled / Enabled
- VGA Support Options: Auto / EFI Driver
- ✓ USB Support Options: Disabled / Full Initial / Partial Initial
- PS2 Devices Support
   Options: Disabled / Enabled
- ✓ **NetWork Stack Driver Support** Options: Disabled / Enabled
- ✓ Boot mode select Options: Legacy / UEFI / DUAL
- Fixed Boot Order Priorities
   Options: Review or change the sequence of available boot devices
- Advanced Fixed Boot Order Parameters
   Sub menu: see "Advanced Fixed Boot Order Parameters" (page 74)

#### 5.6.1 Advanced Fixed Boot Order Parameters

| Advan                        | Aptio Setu<br>ced          | np Utility - C | opyright (C) 2016 American | Megatrends, Inc.                                                                                                    |
|------------------------------|----------------------------|----------------|----------------------------|----------------------------------------------------------------------------------------------------|
| Max. CFast/S<br>Max. USB Sti | SD capacity<br>ck capacity | (GB)<br>(GB)   | 200<br>64                  | Enable or Disable the High<br>Precision Event Timer                                                                                                    |
|                              |                            |                |                            | : Select Screen<br>t1: Select Item<br>Enter: Select<br>+/-: Change Opt.<br>F1: General Help<br>F2: Previous Values<br>F3: Optimized Defaults<br>F4: Save & Exit<br>ESC: Exit |

Version 2.17.1249. Copyright (C) 2016 American Megatrends, Inc.

- Max. CFast/SSD capacity (GB)
   Options: none
- ✓ Max USB Stick capacity (GB) Options: none

### 5.7 Save & Exit

```
Aptio Setup Utility - Copyright (C) 2016 American Megatrends, Inc.

Main Advanced Chipset Security Boot SAVE & EXIT

Save Changes and Reset

Discard Changes and Reset

Restore Optimized Defaults

Boot Override

IBA GE Slot 0100 v1553

WinCE

Reset System with ME disable ModeMEUD000

---: Select Screen

1: Select Item

Enter: Select Item

Enter: Select Them

F1: General Help

F2: Previous Values

F3: Optimized Defaults

F4: Save & Exit

ESC: Exit
```

Version 2.17.1249. Copyright (C) 2016 American Megatrends, Inc.

- ✓ Save Changes and Reset Options: Press [Enter]
- ✓ Discard Changes and Reset Options: Press [Enter]
- ✓ Restore Defaults Options: Press [Enter]
- ✓ Reset System with ME disable ModeMEUD000 Options: Press [Enter]

# 5.8 BIOS-Update

If a BIOS update needs to be done, the program "DecdFlash" as well as a bootable medium which contains the newest BIOS version is used for this. It is important, that the program is started from a DOS environment without a virtual memory manager, for example "EMM386.EXE". In case such a memory manager is loaded, the program will stop with an error message.

DescdFlash is a program which provides automatic BIOS updates on any AMI-BIOS boards. All files need to be copied from the .zip-file in another directory.

The system may not be interrupted during the flash process, otherwise the update is stopped and the BIOS is destroyed afterwards.

The program should be started as follows:

#### DecdFlsh BIOS-Filename

After checking the name of the BIOS file and its length the BIOS will be programmed. The flashing takes nearly 75 seconds. The firmware will get updated automatically.

|           | A faulty BIOS update process may cause damages on the board!                                                                                                    |
|-----------|----------------------------------------------------------------------------------------------------|
| !         | Updating the BIOS in an improper way can render the board unusable. Therefore, you should only update the BIOS if you really need the changes/corrections which come with the new BIOS version.                                                                                                |
| Attention | Before you proceed to update the BIOS you need to make absolutely sure that<br>you have the right BIOS file which was issued for the exact board and exact<br>board revision that you wish to update. If you try to update the BIOS using the<br>wrong file the board will not start up again. |

# 6 Mechanical Drawings

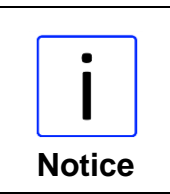

All dimensions are in mil (1 mil = 0,0254 mm).

# 6.1 PCB: Mounting Holes

A true dimensioned drawing can be found in the PC/104 specification.

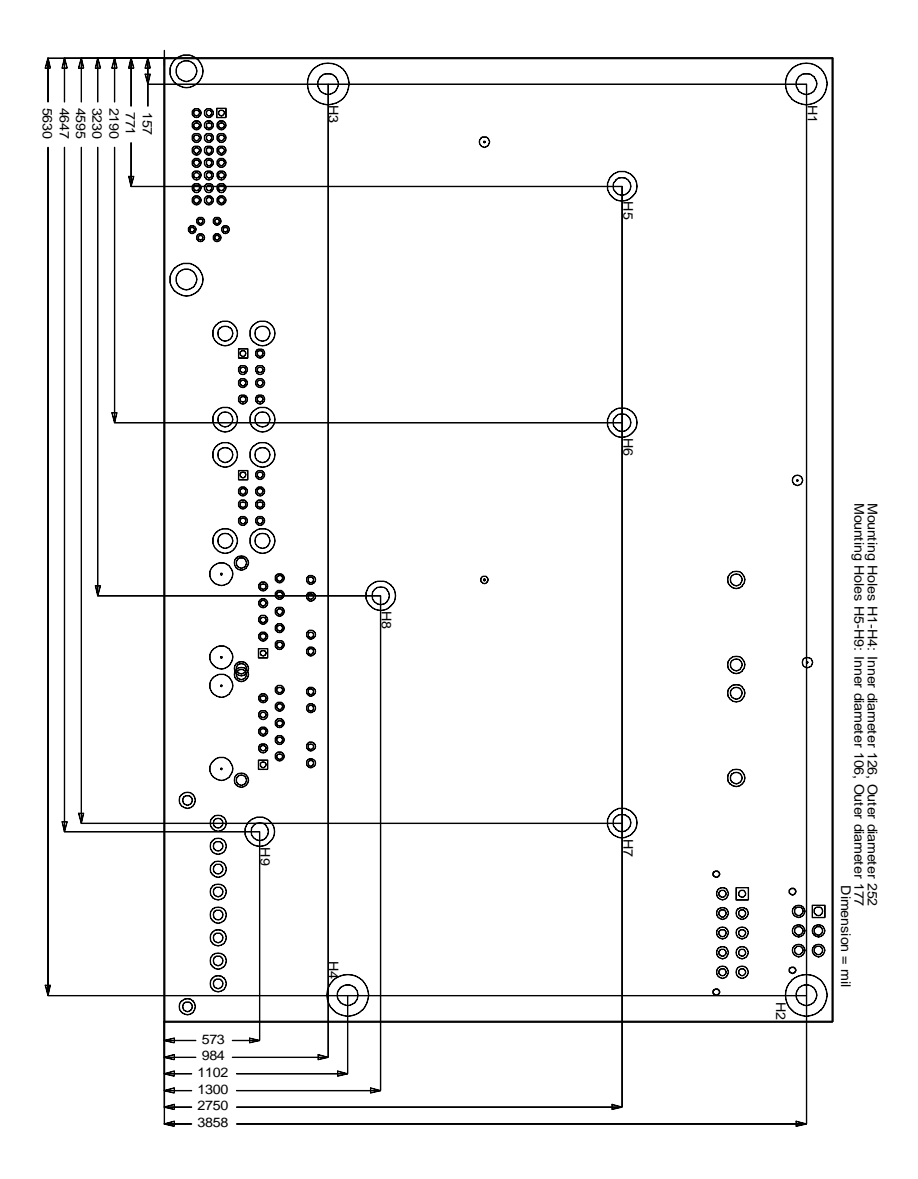

# 6.2 PCB: Die Center

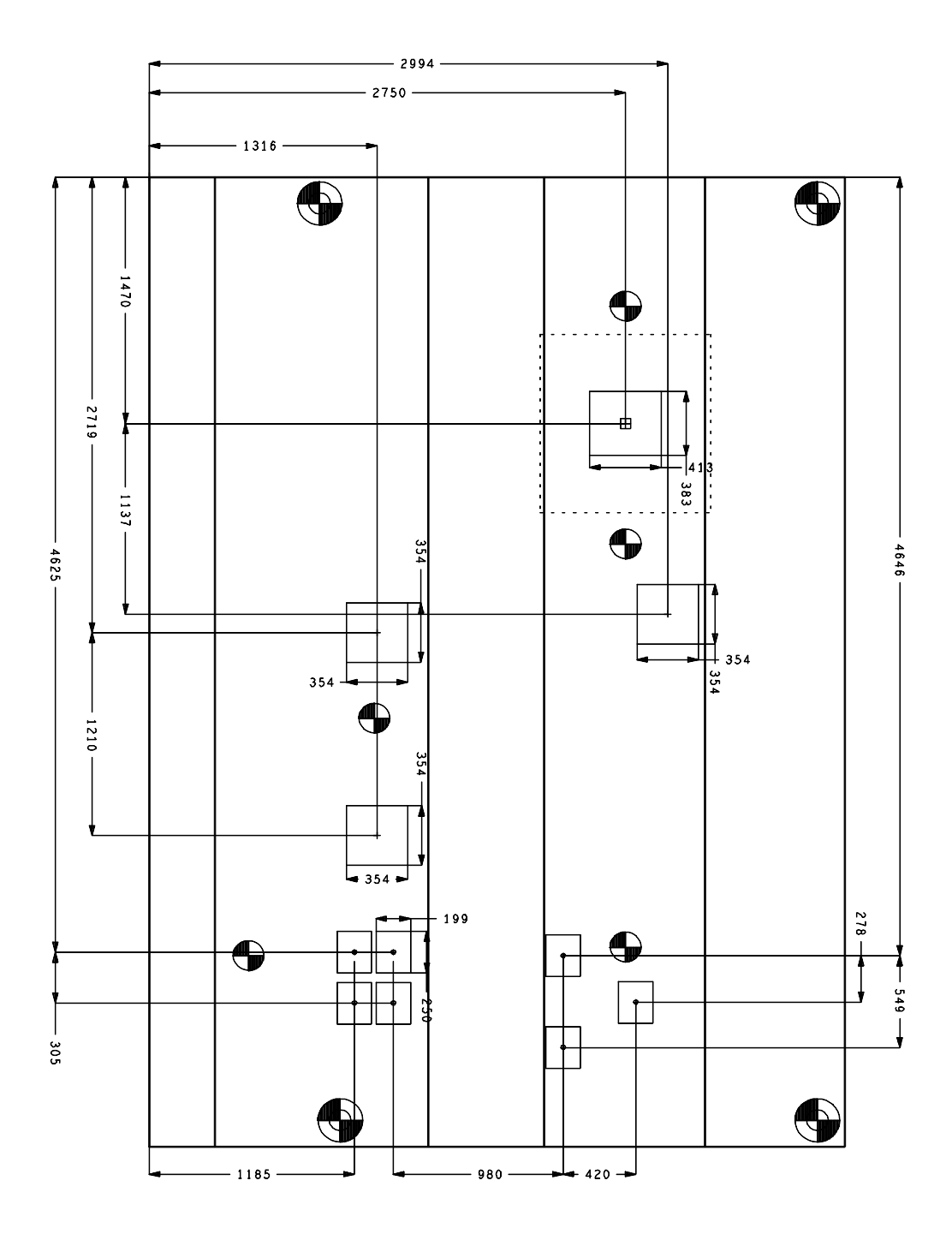

### 6.3 PCB: Pin 1 Dimensions

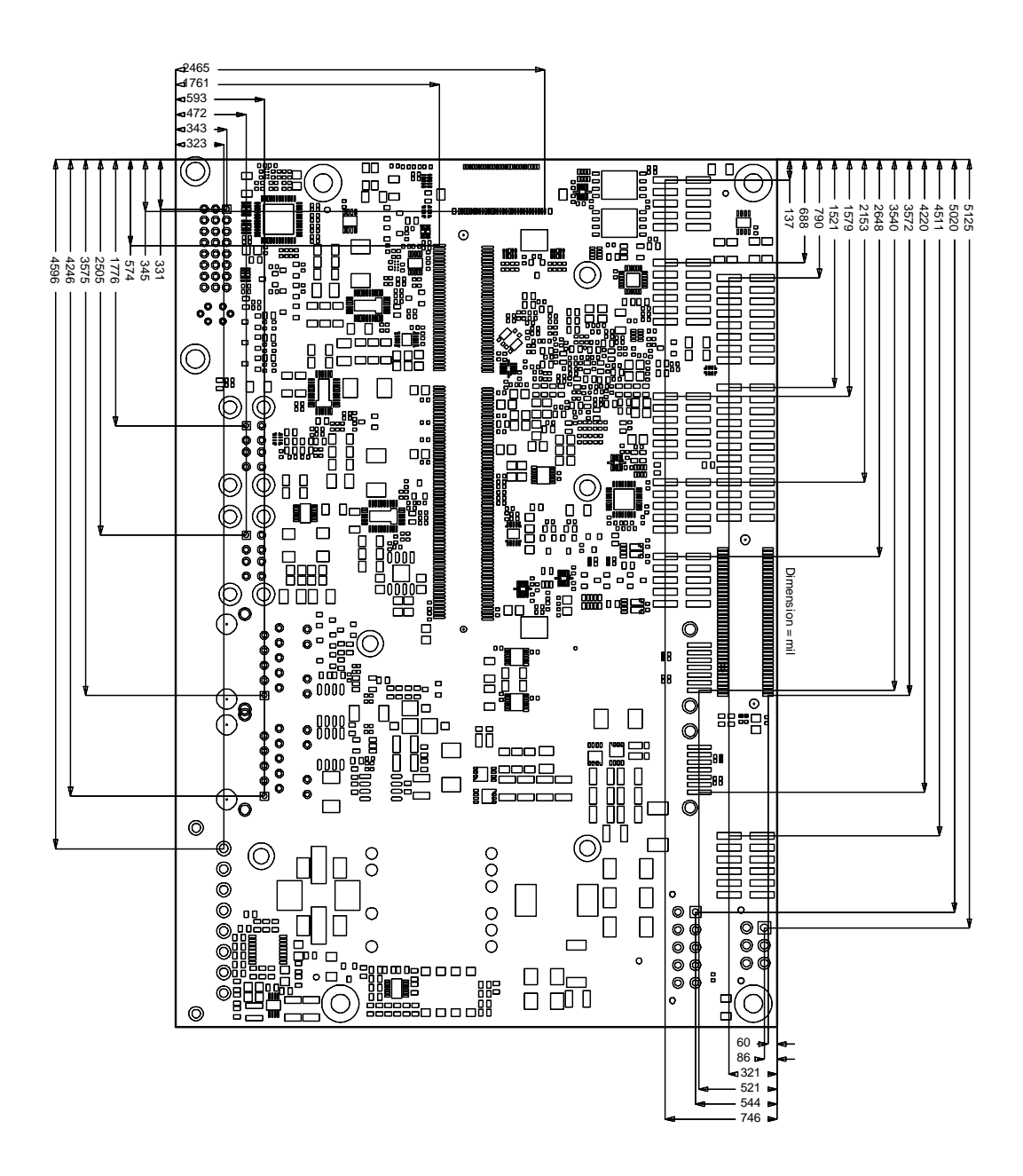

## 6.4 PCB: Outlines

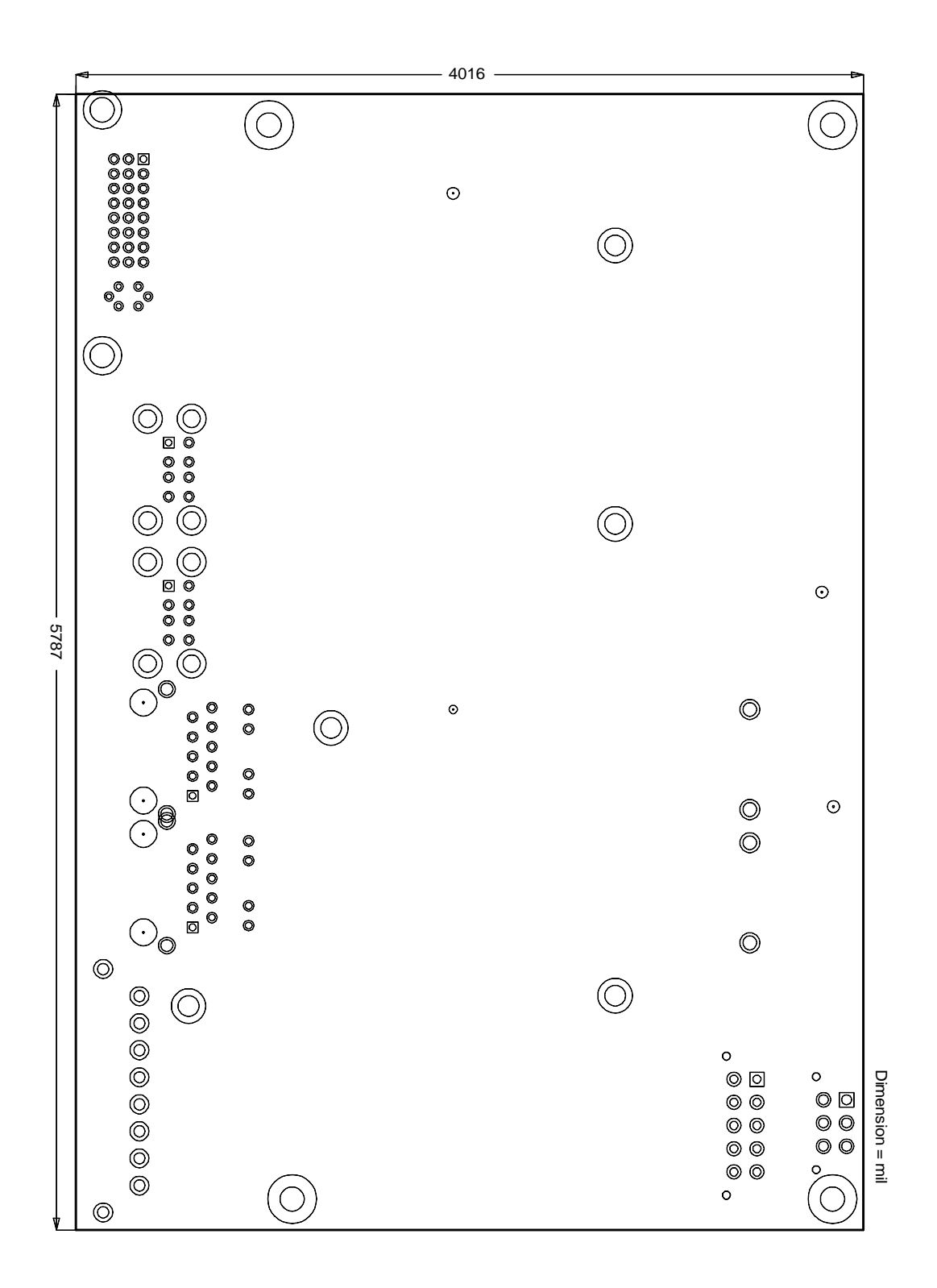

# 7 Technical Data

# 7.1 Electrical Data

**Power Supply:** 

| Board: | 5 Volt +/- 5% (5 Volt Suspend / 12 Volt Fan) |
|--------|----------------------------------------------|
| RTC:   | >= 3 Volt                                    |

Electric Power Consumption:

<= 10μA

## 7.2 Environmental Conditions

RTC:

| Temperature Range:   |              |                                                     |
|----------------------|--------------|-----------------------------------------------------|
|                      | Operating:   | 0°C to +60°C (extended temperature on request)      |
|                      | Storage:     | -25°C up to +85°C                                   |
|                      | Shipping:    | -25°C up to +85°C, for packaged boards              |
| Temperature Changes: |              |                                                     |
|                      | Operating:   | 0.5°C per minute, 7.5°C per 30 minutes              |
|                      | Storage:     | 1.0°C per minute                                    |
|                      | Shipping:    | 1.0°C per minute, for packaged boards               |
| Relative Humidity:   |              |                                                     |
|                      | Operating:   | 5% up to 85% (non condensing)                       |
|                      | Storage:     | 5% up to 95% (non condensing)                       |
|                      | Shipping:    | 5% up to 100% (non condensing), for packaged boards |
| Shock:               |              |                                                     |
|                      | Operating:   | 150m/s², 6ms                                        |
|                      | Storage:     | 400m/s², 6ms                                        |
|                      | Shipping:    | 400m/s <sup>2</sup> , 6ms, for packaged boards      |
| Vibration:           |              |                                                     |
|                      | Operating:   | 10 up to 58Hz, 0.075mm amplitude                    |
|                      |              | 58 up to 500Hz, 10m/s <sup>2</sup>                  |
|                      | Storage:     | 5 up to 9Hz, 3.5mm amplitude                        |
|                      |              | 9 up to 500Hz, 10m/s <sup>2</sup>                   |
|                      | Shipping:    | 5 up to 9Hz, 3.5mm amplitude                        |
|                      |              | 9 up to 500Hz, $10m/s^2$ , for packaged boards      |
| Sho                  | ck and vibra | tion                                                |

Shock and vibration figures pertain to the motherboard alone and do not include additional components such as heat sinks, memory modules, cables etc.

Notice

# 7.3 Thermal Specifications

The board is specified to operate in an environmental temperature range from 0°C to +60°C (extended temperature on request). Maximum die temperature is 100°C. To keep the processor under this threshold an appropriate cooling solution needs to be applied. This solution has to take typical and maximum power consumption into account. The maximum power consumption may be twice as high and should be used as a basis for the cooling concept. Additional controllers may also affect the cooling concept. The power consumption of such components may be comparable to the consumption of the processor. The board design includes thermal solution mounting points that will provide the best possible thermal interface between die and solution. Since we take thermal solutions seriously we have several advanced, aggressive cooling solutions in our product portfolio. Please contact your sales representative to order or discuss your thermal solution needs.

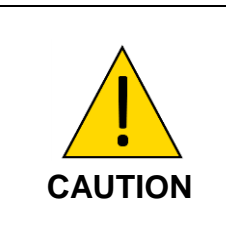

#### Do not exceed the maximum Die temperature!

The end customer has the responsibility to ensure that the die temperature of the processor does not exceed 100°C. Permanent overheating may destroy the board!

In case the temperature exceeds 100°C the environmental temperature must be reduced. Under certain circumstances sufficient air circulation must be provided.

# 8 Support and Service

Beckhoff and their partners around the world offer comprehensive support and service, making available fast and competent assistance with all questions related to Beckhoff products and system solutions.

### 8.1 Beckhoff's Branch Offices and Representatives

Please contact your Beckhoff branch office or representative for local support and service on Beckhoff products.

The addresses of Beckhoff's branch offices and representatives around the world can be found on her internet pages: http://www.beckhoff.com

You will also find further documentation for Beckhoff components there.

## 8.2 Beckhoff Support

Support offers you comprehensive technical assistance, helping you not only with the application of individual Beckhoff products, but also with other, wide-ranging services:

o support

- o design, programming and commissioning of complex automation systems
- o and extensive training programs for Beckhoff system components

| hotline: | +49(0)5246/963-157   |
|----------|----------------------|
| fax:     | +49(0)5246/963-9157  |
| e-mail:  | support@beckhoff.com |

### 8.3 Beckhoff Service

The Beckhoff Service Center supports you in all matters of after-sales service:

- o on-site service
- o repair service
- o spare parts service
- o hotline service

| hotline: | +49(0)5246/963-460   |
|----------|----------------------|
| fax:     | +49(0)5246/963-479   |
| e-mail:  | service@beckhoff.com |

#### 8.4 Beckhoff Headquarters

Beckhoff Automation GmbH & Co. KG Eiserstr. 5 33415 Verl Germany

| phone:  | +49(0)5246/963-0   |
|---------|--------------------|
| fax:    | +49(0)5246/963-198 |
| e-mail: | info@beckhoff.com  |
| web:    | www.beckhoff.com   |

# I Annex: Post-Codes

During boot, the BIOS generates a sequence of status codes (so-called "POST codes"), which can be viewed using a special output device (POST code card). The meaning of these codes is described in the document "Aptio<sup>TM</sup> 4.x Status Codes" by American Megatrends®, which can be downloaded from their website http://www.ami.com. The following additional OEM POST codes are generated:

| Code | Description              |
|------|--------------------------|
| 87h  | BIOS-API started         |
| 88h  | PCA9535 started          |
| 89h  | PWRCTRL-Firmware started |

# II Annex: Resources

## IO Range

The used resources depend on setup settings.

The given values are ranges, which are fixed by AT compatibility. Other IO ranges are used, which are dynamically adjusted by Plug & Play BIOS while booting.

| Adress  | Function                      |
|---------|-------------------------------|
| 0-FF    | Reserved IO area of the board |
| 170-17F |                               |
| 1F0-1F7 |                               |
| 278-27F |                               |
| 2E8-2EF |                               |
| 2F8-2FF | COM2                          |
| 370-377 |                               |
| 378-37F |                               |
| 3BC-3BF |                               |
| 3E8-3EF |                               |
| 3F0-3F7 |                               |
| 3F8-3FF | COM1                          |

### Memory

The used resources depend on setup settings. If the entire range is clogged through option ROMs, these functions do not work anymore.

| Adress            | Function                              |
|-------------------|---------------------------------------|
| A0000-BFFFF       | VGA-RAM                               |
| 90927000-909277FF | AHCI BIOS / RAID / PXE (if available) |
| FF000000-FFFFFFFF | Intel(R) 82802 Firmwarehub            |

# Interrupt

The used resources depend on setup settings.

The listed interrupts and their use are given through AT compatibility.

If interrupts must exclusively be available on the ISA side, they have to be reserved through the BIOS setup. The exclusivity is not given and not possible on the PCI side.

| Adress   | Function      |
|----------|---------------|
| IRQ0     | Timer         |
| IRQ1     | PS/2 Keyboard |
| IRQ2 (8) |               |
| IRQ3     | COM2          |
| IRQ4     | COM1          |
| IRQ5     |               |
| IRQ6     |               |
| IRQ7     |               |
| IRQ8     | RTC           |
| IRQ9     |               |
| IRQ10    |               |
| IRQ11    |               |
| IRQ12    |               |
| IRQ13    |               |

| Adress | Function |
|--------|----------|
| IRQ14  |          |
| IRQ15  |          |

### **PCI Devices**

All listed PCI devices exist on the board. Some PCI devices or functions of devices may be disabled in the BIOS setup. Once a device is disabled other devices may get PCI bus numbers different from the ones listed in the table.

| AD | INTA | REQ | Bus | Dev. | Fkt. | Kontroller / Slot              |
|----|------|-----|-----|------|------|--------------------------------|
|    | -    | -   | 0   | 0    | 0    | Host Bridge ID0F00h            |
|    | A    | -   | 0   | 2    | 0    | VGA Graphics ID0F31h           |
|    | A    | -   | 0   | 18   | 0    | SD Host Control (DMA) ID0F16h  |
|    | A    | -   | 0   | 19   | 0    | SATA (AHCI 1.0) ID0F23h        |
|    | A    | -   | 0   | 20   | 0    | XHCI Controller ID0F35h        |
|    | А    | -   | 0   | 27   | 0    | HD Audio ID0F04h               |
|    | A    | -   | 0   | 28   | 0    | PCI Express Port 1 ID0F48h     |
|    | В    | -   | 0   | 28   | 1    | PCI Express Port 2 ID0F4Ah     |
|    | С    | -   | 0   | 28   | 2    | PCI Express Port 3 ID0F4Ch     |
|    | D    | -   | 0   | 28   | 3    | PCI Express Port 4 ID0F4Eh     |
|    | -    | -   | 0   | 31   | 0    | ISA Bridge ID0F1Ch             |
|    | В    | -   | 0   | 31   | 3    | SMBus Interface ID0F12h        |
|    | А    | -   | 1   | 0    | 0    | Ethernet Controller x1 ID1533h |
|    | А    | -   | 2   | 0    | 0    | Ethernet Controller x1 ID1533h |
|    | А    | -   | 3   | 0    | 0    | Ethernet Controller x1 ID1533h |

### **SMB** Devices

The following table contains all reserved SM-Bus device addresses in 8-bit notation. Note that external devices must not use any of these addresses even if the component mentioned in the table is not present on the motherboard.

| Address | Function                   |  |  |  |
|---------|----------------------------|--|--|--|
| 10-11   | Standard slave address     |  |  |  |
| 40-41   | GPIO                       |  |  |  |
| 60-61   | BIOS internal              |  |  |  |
| 70-73   | POST code output           |  |  |  |
| 88-89   | BIOS-defined slave address |  |  |  |
| A0-A1   | DIMM 1                     |  |  |  |
| A2-A3   | DIMM 2                     |  |  |  |
| A4-AF   | BIOS internal              |  |  |  |
| B0-BF   | BIOS internal              |  |  |  |
| D2-D3   | Clock                      |  |  |  |